# acer

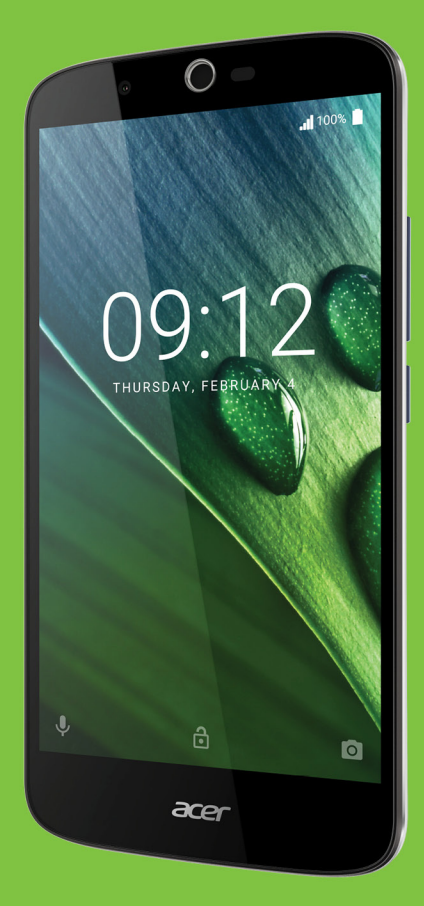

# Liquid Zest Plus ANVÄNDARHANDBOK

© 2017 Med ensamrätt Acer Liquid Zest Plus Användarhandbok Modell: T08 Denna revidering: 01/2017

### Registrera ett Acer ID och njut av suveräna fördelar

Öppna Acer Portal-program från Startskärmen för att registrera ett Acer ID eller logga in om du redan har ett Acer ID.

#### Det finns tre bra skäl för dig att skaffa ett Acer ID:

- · Skapa din egen anslutna värld.
- · Skaffa de senaste erbjudandena och produktinformation.
- · Registrera din enhet för snabb, personanpassad kundsupport.

För ytterligare information besök AcerClouds webbplats:

www.acer.com/byoc-start

#### Viktigt

Denna bruksanvisning innehåller information som skyddas av upphovsrättslagar. Informationen i denna bruksanvisning kan ändras utan förvarning. Bilder tillhandahållna häri är endast för referens och kan innehålla information eller funktioner som inte gäller för din enhet. Acer Group ansvarar inte för tekniska eller redaktionella fel eller brister i denna bruksanvisning.

| Acer Liquid Zest Plus smartphone |  |  |  |
|----------------------------------|--|--|--|
| ModelInummer:                    |  |  |  |
| Serienummer:                     |  |  |  |
| Inköpsdatum:                     |  |  |  |
| Inköpsställe:                    |  |  |  |

# INNEHÅLLSFÖRTECKNING

| Konfigurera                           | 5          |
|---------------------------------------|------------|
| Packa upp din telefon                 | . 5        |
| Lär känna din telefon                 | . 5        |
| Visningar                             | 5          |
| Ladda batteriet                       | 7          |
| Gora den forsta installningen         | . 8        |
| Satta in SIM-Kortet och microSD-kort  | α8         |
|                                       | 9          |
| Anvanda telefonen                     | 10         |
| Satta pa for forsta gangen            | 10         |
| Logga in pa eller skapa ett Google-   | 4.0        |
| konto                                 | 10         |
| Ange din PIN-kod                      | . 10       |
| I åsa telefonen                       | 11         |
| Väcka din telefon                     | . 11       |
| Navigera genom menyer och alternativ. | 11         |
| Använda pekskärmen                    | 12         |
| På skärmen tangentbord                | 13         |
| Google tangentbord                    | . 13       |
| Ändra textinmatningsmetod             | . 14       |
| Startsidan                            | 15         |
| Sök                                   | . 15       |
| Annassa Startsidan                    | . 16<br>16 |
| Programlista                          | 20         |
| Underrättelse och statusområde        | . 20       |
| Multikörning                          | . 21       |
| Hantera kontakter                     | 22         |
| Hantera dina kontakter                | 22         |
| Lägga till kontakt                    | . 22       |
| Ringa samtal                          | 24         |
| Innan du ringer ett samtal            | 24         |
| Ringa ett samtal                      | 25         |
| Ringa ett nummer från samtalshistorik | . 25       |
| Kolla missade samtal                  | . 25       |
| Ringa till en av dina kontakter       | . 26       |
| Widget med direktanknytning           | 20         |
| Skärmen röstsamtal                    | 27         |
| Svarar eller avvisa ett samtal        | . 27       |
| Konferenssamtal                       | . 28       |
| SMS- och MMS-meddelanden              | 29         |
| Skapar ett nytt meddelande            | 29         |
| Svara på ett meddelande               | 30         |
| Multimediameddelanden                 | 31         |
| Skicka ett MMS                        | . 31       |
| Ta emot multimediameddelanden         | . 31       |
| Internetuppkopplingar                 | 33         |
| Surfa på nätet                        | 33         |
|                                       |            |

| Använda webbläsaren<br>Ställa in e-post                    | 33<br>34       |
|------------------------------------------------------------|----------------|
| Google-tjänster                                            | 34             |
| Ställa in din Google-post                                  | 34             |
| Röstsökning                                                | 35             |
| Play Store                                                 | 35             |
| Google Hangouts<br>Kartor, Navigering, Platser och Latitud | 37<br>37       |
| Använda kameran                                            | 38             |
| Kamera/videokameraikoner och                               |                |
| indikatorer                                                | 38             |
| Lägesväljare                                               | 40             |
| Inställningar                                              | 40             |
| Selfieläge                                                 | 41             |
| Tar en bild                                                | 42             |
| Videofilma                                                 | 42             |
| Format som stöds                                           | 42             |
| Visa bilder och video                                      | 42             |
| Geotagging                                                 | 43             |
| Avancerade inställningar                                   | 44             |
| Öppna din telefon i flygplansläge                          | 44             |
| Slå på och av flygplansläge                                | 44             |
| Starta om telefonen                                        | 44             |
| Justera inställningarna                                    | 45             |
| Trådlös & nätverk (hantera anslutningar).                  | 45             |
| Inställningar för telefonnätverk                           | 47             |
| Telefoninställningar                                       | 48             |
| Skärm                                                      | 40<br>48       |
| Ställa in datum och tid                                    | 49             |
| Ställa in larm                                             | 49             |
| Ändra språk- och textalternativ                            | 49             |
| Ansluta till en dator                                      | 49             |
| Synkronisering                                             | 50             |
|                                                            | 51             |
| Återställer till fabriksinställningar                      | 51<br>51       |
|                                                            | 50             |
| lillbenor och tips                                         | 52             |
| Anvanda headsetet                                          | 52             |
| Använda ett Bluetooth-headset                              | 52             |
| Skapar en ny åtkomstpunkt                                  | 52             |
| Hantera dina SIM-kort                                      | 53             |
| SIM-hantering                                              | 53             |
| Bilaga                                                     | 55             |
| Vanlıga frågor och felsökning                              | 55             |
| Ljud                                                       | 55             |
| IVIUIIIIIIE0IE1IIE1                                        |                |
|                                                            | 55<br>56       |
| Systeminformation och prestanda                            | 55<br>56<br>56 |

| RAM / ROM<br>Internlagring<br>Säkerhet.<br>Temperatur<br>Andra källor till hjälp | 56<br>57<br>57<br>57<br>57<br>57 |
|----------------------------------------------------------------------------------|----------------------------------|
| Varningar och säkerhetsåtgärder                                                  | 58                               |
|                                                                                  |                                  |
| Medicinsk utrustning                                                             | 59                               |
| Medicinsk utrustning<br>Fordon                                                   | 59<br>60                         |
| Medicinsk utrustning<br>Fordon<br>Potentiellt explosiva miljöer                  | 59<br>60<br>60                   |
| Medicinsk utrustning<br>Fordon<br>Potentiellt explosiva miljöer.<br>Nödsamtal    | 59<br>60<br>60<br>61             |

| 6      | Specifikationer               | 63 |
|--------|-------------------------------|----|
| 7      | Prestanda                     | 63 |
| 7      | Skärm                         | 63 |
| 7      | Mått                          | 63 |
| 7      | Anslutbarhet                  | 63 |
| ~      | Expansion                     | 64 |
| ŏ      | Kamera                        | 64 |
| 9      | Ström                         | 64 |
| 0      | Multimedia                    | 65 |
| 0<br>1 | Licensavtal för slutanvändare | 66 |

# KONFIGURERA

# Packa upp din telefon

Din nya telefon levereras i en skyddskartong. Packa försiktigt upp kartongen och ta ur innehållet. Kontakta återförsäljaren omedelbart om något av följande föremål saknas eller är skadat:

- Din nya Acer smartphone
- USB-kabel
- Nätadapter
- Headset

#### Obs

Innehållet i lådan varierar beroende på land och region.

# Lär känna din telefon

# Visningar

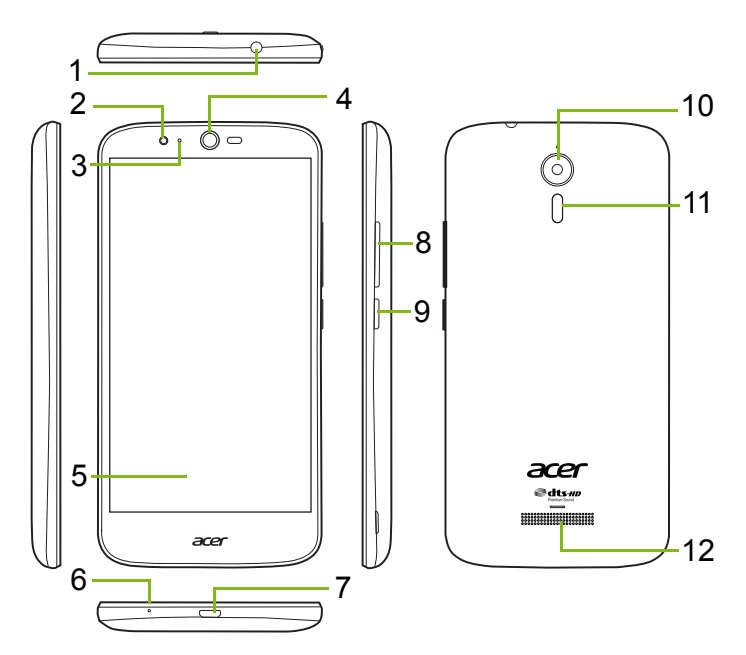

| Nr. | Post                         | Beskrivning                                                           |  |
|-----|------------------------------|-----------------------------------------------------------------------|--|
| 1   | Uttag för hörlurar<br>3,5 mm | Anslutning för stereohörlurar.                                        |  |
| 2   | Framåtvänd<br>kamera         | För videosamtal eller för att ta selfies.                             |  |
| 3   | Status-LED                   | Anger ett nytt meddelandet eller telefonens strömstatus.              |  |
| 4   | Telefonhögtalare             | Avger ljud från din telefon, lämplig att hålla mot örat.              |  |
| 5   | Pekskärm                     | För att se innehåll från din telefon eller för att mata in data.      |  |
| 6   | Mikrofon                     | För att plocka upp ljud samtidigt som du ringer ett telefonsamtal.    |  |
| 7   | Micro USB-port               | För att ansluta till en dator eller en laddare.                       |  |
| 8   | Knappar för volym upp/ner    | Höj eller sänk ljudvolymen.                                           |  |
| 9   | Strömknapp                   | Slår på/stänger av telefonen.                                         |  |
| 10  | Kamera                       | En kamera för att fotografera högupplösta bilder.                     |  |
| 11  | Flash                        | LED-blixt för kamera.                                                 |  |
| 12  | Handsfree-<br>högtalare      | Avger ljud från din telefon, lämplig för användning handsfree-samtal. |  |

#### Varning Denna smartphone är utrustad med ett inbyggt litiumpolymerbatteri. Försök inte att avlägsna batteriet på egen hand då det potentiellt kan skada batteriet. Om din smartphone slutar att svara, håll ned strömbrytaren i 10 sekunder för att stänga av enheten.

## Ladda batteriet

Innan du använder din telefon för första gången måste du ladda den i tre timmar. Därefter kan du ladda batteriet vid behov.

Anslut den medföljande USB-kabeln i USB-uttaget på din telefon.

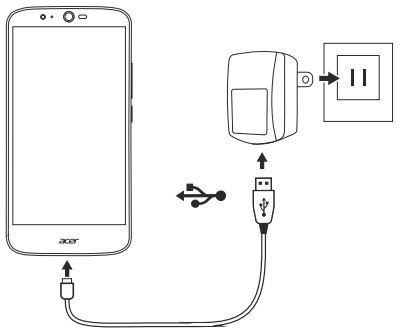

#### Snabbladdning

Din telefon, USB-kabel och nätadapter stöder snabbladdning.

# Varning

Använd endast nätadaptern och USB-kabeln som medföljer din telefon. Om du byter kabel och adapter, kontrollera att de stöder snabbladdning.

Snabbladdningsteknik använder en högre spänning och ström än de flesta USB-laddare, det finns en risk för överhettning och brand om en icke-kvalificerad USB-kabel används.

# Göra den första inställningen

# Sätta in SIM-kortet och microSD-kort

1. Stäng av telefonen genom att trycka och hålla ner på/av-knappen.

2. För in nageln i skåran längst ned på telefonen och ta bort locket.

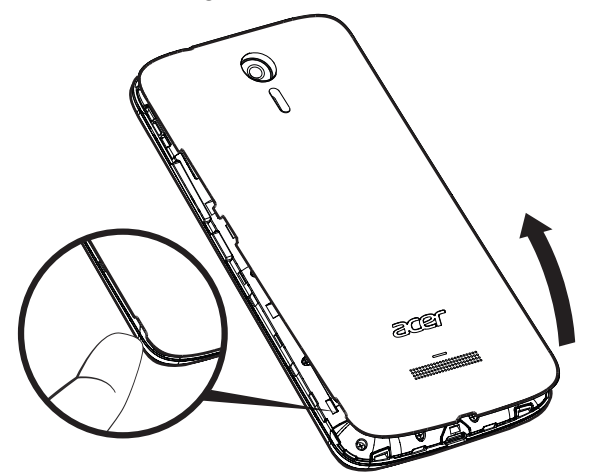

3. Mata in SIM- och microSD-korten som på bilden.

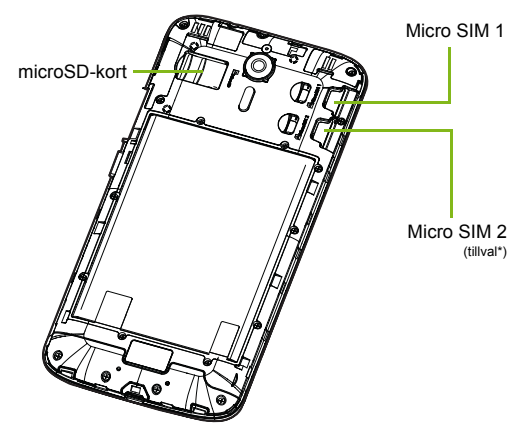

\* Din telefon kan vara utrustad med en eller två SIM-kortplatser.

4. Sätt tillbaka luckan genom att rikta in flikarna på locket i skårorna på telefonen. Tryck försiktigt på locket tills det klickar på plats.

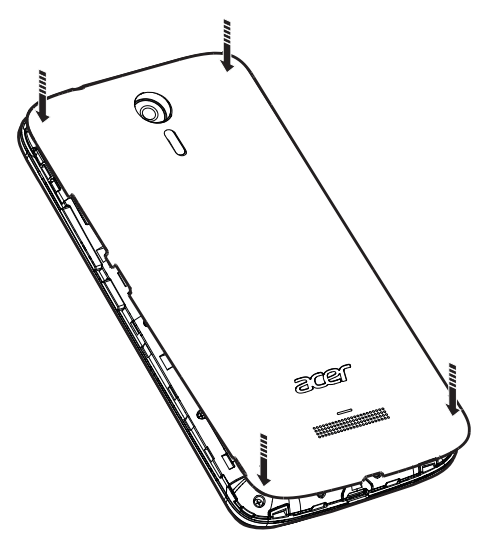

### SIM-kortlås

Din telefon kan vara försedd med SIM-kortlås, vilket innebär att du bara kan använda SIM-kortet från din nätoperatör. Kontakta din nätoperatör om du vill ta bort SIM-kortlåset.

# **ANVÄNDA TELEFONEN**

# Sätta på för första gången

Slå på din telefon för första gången, tryck och håll av- och på-knappen tills skärmen aktiveras. Du kommer sedan att bli ombedd att konfigurera vissa inställningar innan du kan använda din telefon.

Följ instruktionerna på skärmen för att slutföra installationen.

# Logga in på eller skapa ett Google-konto

Om du har Internetanslutning låter dig din telefon synkronisera information med ett Google-konto.

Du kan skapa eller logga in på ett befintligt Google-konto, vilket kommer att användas för att synkronisera din kontaktlista, e-post, kalender och annan information. Öppna *Programlistan* menyn och klicka sedan på **Inställningar** > **Konton** > **Iägg till konto**. Tryck på tyoen av konto du vill lägga till (till exempel Google, Acer eller Acer BYOC). Du behöver internetanslutning för att avsluta synkroniseringsprocessen. Du kan skap och enkelt tillgå flera konton från din telefon, inklusive flera Google-konton.

## Ange din PIN-kod

När du sätter i ett SIM-kort för första gången måste du kanske ange en PIN-kod med hjälp av sifferknappsatsen på skärmen.

#### Viktigt

Beroende på dina aktuella inställningar kanske du måste ange PIN-kod varje gång du aktiverar funktionen för mobilen.

## Aktivera ett nytt SIM-kort

Om du använder ditt SIM-kort för första gången kan det behöva aktiveras. Kontakta nätoperatören för att få anvisningar om detta.

# Låsa telefonen

Tryck till snabbt på av/på-knappen för att låsa åtkomst till din telefon när du inte ska använda den på ett tag. Det sparar ström och ser till att din telefon inte oavsiktligt använder några tjänster. Din telefon låses automatiskt om den inte används på ett tag.

## Väcka din telefon

Om skärmen är avstängd och telefonen inte reagerar på skärmtryckningar innebär det att den är låst och är i vänteläge.

Tryck på/av-knappen för att väcka din telefon. Lås upp telefonen genom att föra fingret uppåt över skärmen.

Det finns tre ikoner längst ner på låsskärmen (från vänster till höger): Röstsökning, lås och kamera. Placera fingret på en ikon och svep uppåt för att låsa upp skärmen och starta associerat program (om tillämpligt) direkt.

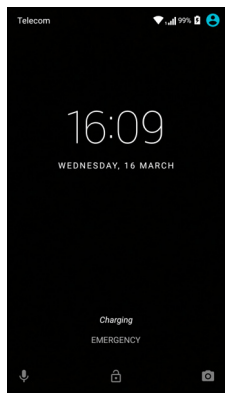

Om det finns underrättelser på låsskärmen, kan du svepa neråt för att se underrättelserna.

För ytterligare säkerhet måste du ställa in en PIN-kod, lösenord eller upplåsningsmönster, en serie prickar som måste knappas in i korrekt ordning för åtkomst av telefonen. Öppna *Programlistan* och klicka sedan på **Inställningar > Säkerhet > Skärmlås**. Om du glömmer ditt upplåsningsmönster, se **Säkerhet på sidan 57**.

# Navigera genom menyer och alternativ

För att navigera i menyer och alternativ visas tre ikoner längst ned på skärmen.

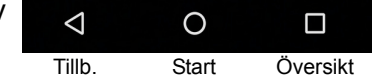

#### <u>Tillb.</u>

Tryck på den här ikonen för att gå till föregående sida eller backa en nivå i en meny.

### <u>Start</u>

Tryck på den här ikonen för att gå direkt till *startsidan*. Tryck och håll ikonen för att öppna *Google Nu* eller *Sök*.

### <u>Översikt</u>

Tryck på ikonen för att se nyligen öppnade program på telefonens Översikts-skärm. Klicka på ett program för att öppna det. Tryck någonstans på skärmen för att återvända till *Startsidan*. **Se Multikörning på sidan 21**.

# Använda pekskärmen

Din telefon har en pekskärm som används för att markera objekt och mata in information. Använd fingret för att trycka på skärmen.

**Tryck**: Tryck en gång på skärmen för att öppna objekt och markera alternativ.

**Svep**: Svep snabbt fingrarna över skärmen för att växla skärmar eller öppna listor med alternativ eller information.

**Dra**: Håll fingret kvar på skärmen och dra det över skärmen för att markera text och bilder.

**Trycka och håll**: Tryck och håll ner ett objekt för att visa en lista över de åtgärder som är tillgängliga för objektet. I popupmenyn som visas trycker du på den åtgärd som du vill utföra.

**Rulla**: För att rulla uppåt och nedåt på skärmen drar du helt enkelt fingret uppåt eller nedåt på skärmen i önskad riktning.

# På skärmen tangentbord

#### Obs

Tangentbordets layout varierar en aning beroende på program och vilken information som krävs.

# Google tangentbord

Det här är ett på-skärmen tangentbord där du kan ange din text. Tryck och håll en knapp med siffror upptill för att markera alternativa tecken, till exempel bokstäver med accenter.

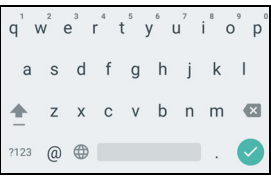

Tryck på knappen **?123** om du vill se siffror och specialtecken, och sedan på knappen **=\<** för att se fler.

Om du har ställt in mer än ett språk, visas världsknappen  $\bigoplus$  intill mellanslagstangenten. Tryck på den här knappen för att snabbt växla mellan flera inmatningsspråk, eller tryck och håll på mellanslagstangenten för att öppna markeringsfönstret för språk/ tangentbord. Tangentbordets layout ändras i enlighet med det markerade språket.

### Textförutsägelse

I de flesta program, ger Google-tangentbord automatisk textigenkänning för webbläsaren. I takt med att du matar in bokstäverna i ett ord visas ett antal ord ovanför tangentbordet som fortsätter den serie bokstäver som du har tryckt på, eller som är snarlik, för att underlätta vid felskrivningar. Listan med ord justeras efter varje knapptryckning. Om ordet du behöver visas, kan du trycka på det för att föra in det i texten.

### Texthjälp

Google-tangentbordet har olika funktioner som hjälper dig att mata in korrekt text. I *Programlistan*, tryck på **Inställningar** > **Språk och inmatning.** Därefter tryck **Google tangentbord** för att se en lista med inställnningar du kan justera.

#### Lägg till ett extra språk

Om du matar in text på mer än ett språk och/eller alfabet kan du lägga till språk på Google-tangentbordet.

- 1. Tryck på Inställningar > Språk och inmatning > Googletantgentbord.
- 2. Tryck på vippströmbrytaren intill *Använd systemspråk* för att inaktivera det
- 3. Skrolla genom listan med tillgängliga språk för att markera de du vill lägga till tangentbordet genom att trycka på vippströmbrytaren för att aktivera/inaktivera språken.

# Ändra textinmatningsmetod

Du kan ändra tangentbord eller språk från *Inställningar* på följande sätt.

- 1. Öppna Programlistan.
- 2. Tryck på Inställningar > Språk & inmatning därefter under Tangentbord & inmatningsmetoder tryck på Aktuellt tangentbord > VÄLJ TANGENTBORD.
- 3. Växla omkopplaren intill tillgängliga tangentbord för att aktivera inmatningsmetoder eller tangentbord på eller av, tryck sedan på *Retur.*
- 4. Om ditt prioriterade tangentbord inte är markerat, tryck på **Aktuellt Tangentbord** > *[prioriterat tangentbord]* för att ange standardtangentbordet.

Alternativt, om du redan angett mer än ett språk eller installerat flera tangentbord kan du ändra inmatningsmetod genom att trycka på *tangentbord*-ikonen ellängst ner på skärmen, och därefter trycka in din prioriterade inmatningsmetod.

# Startsidan

*Startsidan* ger dig snabb åtkomst till information och smidiga kontroller med widgetar eller genvägar. De visar information, t.ex. vad klockan är och vädret, eller ger dig utökade kontrollmöjligheter eller direkt åtkomst till program och andra funktioner i din telefon som används ofta.

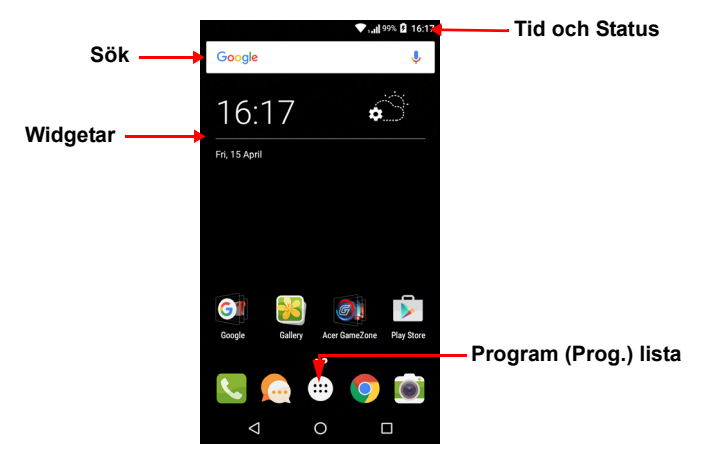

Längst ner på skärmen hittar du *Favoritfält* som visar standardprogram. Tryck på en ikon för att öppna programmet. Tryck på ikonen *Programlista* i mitten av *Favoritfält* för att visa dina program. För att ändra program, **se Ändra ikonerna för Favoritfält på sidan 18**.

## Sök

För att söka efter program, filer eller efter information på internet, tryck på **Google** -ikonen. Ange texten du vill hitta och tryck på Q eller tryck på något av de förslag, program eller filer som visas i listan. För att kunna söka eller surfa på Internet måste du vara ansluten till en dataanslutning (om tillgänglig) via ett mobilnät. **Se Internetuppkopplingar på sidan 33**.

#### Röstsökning

Om röstsökning är tillgängligt trycker du på mikrofonen  $\oint$  och talar sedan in dina sökord. Se Röstsökning på sidan 35.

# Den utökade Startsidan

*Startsidan* fortsätter på varsin sida av skärmen så att du får mer utrymme att lägga till ikoner, widgetar eller funktioner. För att visa den utökade skärmen sveper du med fingret åt vänster eller höger.

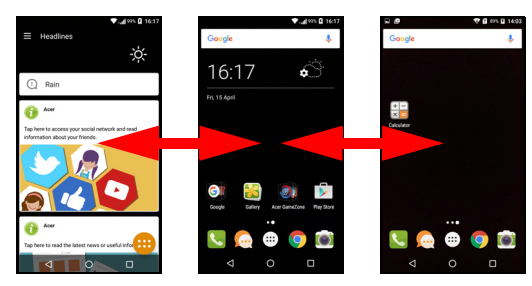

#### Obs

Utökade skärmar till höger är endast tillgängliga om du har lagt till innehåll till höger om Startsidan.

### Anpassa Startsidan

Du kan anpassa *Startsidan* genom att lägga till eller ta bort programgenvägar eller widgetar och genom att byta bakgrund.

#### Lägga till genvägar till Startsidan

För att lägga till programgenvägar på *Startsidan*, tryck på ikonen *Programlistan* längst ner i mitten på *Startsidan*. Tryck och håll ikonen för det markerade programmet. *Programlistan* stängs och *Startsidan* visas. Flytta ikonen till önskad position på *Startsidan* och ta bort fingret.

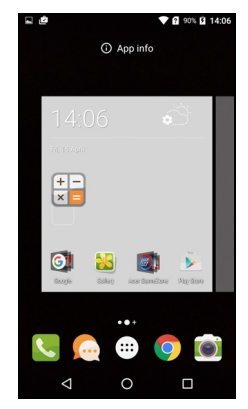

#### Lägga till Widgetar till Startsidan

Tryck och håll ett område för *Startsidan* som inte redan har en ikon eller en Widget. Klicka på **WIDGETAR** för att se småprogram och länkar (som anpassade genvägar, kontakter eller bokmärken) som du kan lägga till en *Startskärm*. Widgetar är små program som visar kontinuerligt uppdaterad information eller genvägar till program eller speciella funktioner.

För att flytta ett program eller Widget till *Startsidan*, klicka och håll en post tills den är markerad. *Startsidan* öppnas. Dra objektet till valfritt ledigt område på skärmen. För att se information om program eller widget, dra den till ikonen högst upp på skärmen.

Om du vill flytta objektet till en annan *Startsida*, drar du det till sidan av skärmen så byter *Startsidan* sida till den sida som ligger i den riktningen. Släpp objektet när det ligger i önskad position.

#### Tar bort Widgetar eller genvägar från Startsidan

För att ta bort en genväg eller widget från *Startsidan*, tryck och dra den för att **Ta bort** högst upp på skärmen.

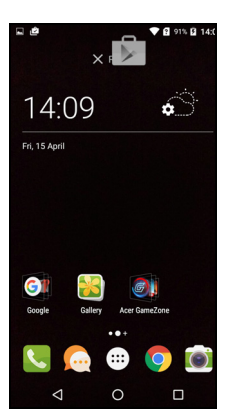

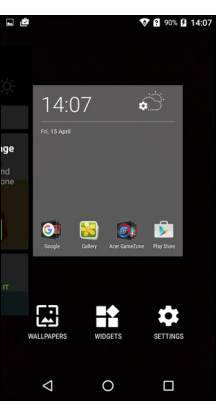

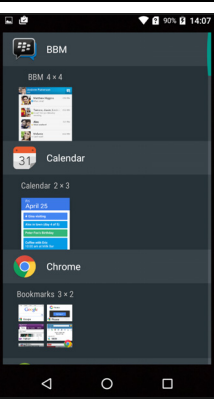

### Ändra storlekar på widgetar

Vissa widgetar kan man ändra storlek för. Så snart du placerar en widget på *Startsidan*, kan du ändra storlek genom att dra hörnen.

För att ändra storlek på en widget redan på *Startsidan*, tryck och håll ner widgeten. När ikonen Ta bort visas, släpp widgeten. Om widgeten är ändringsbar, kommer du att kunna dra sidorna av widgeten för att ändra storlek på den.

#### Lägg till eller ta bort mappar

Du kan också lägga till mappar på din *Startsida*. För att skapa en ny mapp dra och släpp en programikon på en annan programikon på *Startsidan*. Detta skapar en *Namnlös mapp*. Tryck på mappikonen och därefter mappnamnet för att ge den ett nytt namn.

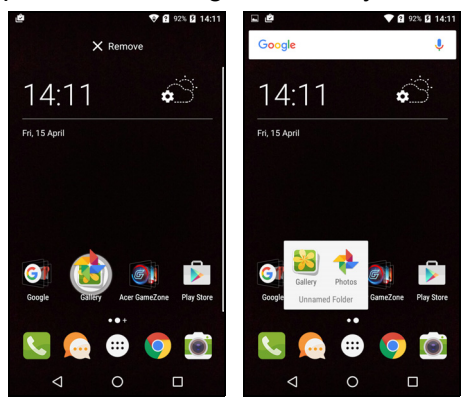

För att radera en programgenväg från en mapp, tryck på mappikonen för att visa programmen inuti och därefter tyck och håll programikonen du vill ta bort. Dra och släpp ikonen på **Ta bort** som kommer att synas högst upp på skärmen.

För att radera en mapp, tryck och håll på mappen och därefter dra och släpp mappen på **Ta bort** som kommer att synas högst upp på skärmen.

#### Ändra ikonerna för Favoritfält

Du kan ange ikoner för installerade program i *Favoritfält*. Öppna *Programlistan* och hitta program du vill lägga till. Tryck och håll ikonen, därefter dra den till en öppen position i *Favoritfält*. Dra det nya programmet till en existerande *Favoritfält* skapar en mapp för båda ikonerna.

För att ta bort en ikon från *Favoritfält*, tryck och håll ikonen för att markera den. Antingen dra ikonen till en annan plats utanför *Favoritfält* eller till **Ta bort** högst upp på skärmen.

#### Byta bakgrunden

Tryck och håll ett område för *Startsidan* som inte redan har en ikon eller Widget, tryck **TAPETER**.

Ett urval av tapeter visas i ett fält längst ner på skärmen; dra fältet till vänster eller höger för att se fler alternativ. Om du vill använda en annan tapet än de som visas, tryck **Mina bilder** i det nedre vänstra härnet och markera bild från *Galleri* eller *Bilder*.

Tryck på miniatyrbilden för att markera tapeten du vill använda, därefter tryck **Ange tapet**.

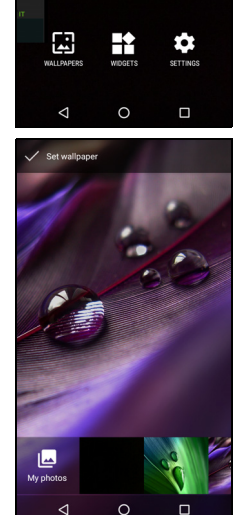

01

## Programlista

För tillgång av *Programlistan*, på *Startsidan* tryck på 
i mitten av *Favoritfältet*.

Programmen visas i alfabetisk ordning, med de fyra mest-nyligen använda programmen högst upp i menyn. Svep upp eller ner fäör att se hela programlistan.

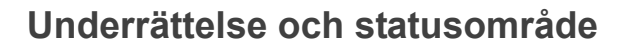

Underrättelse och statusikoner visas högst upp på skärmen. Det övre högra fältet visar ett antal olika statusinformation, till exempel Wi-Fianslutning, signalstyrka, batteristatus och tid. Det övre vänstra området visar händelseikoner, till exempel ett nytt meddelande.

• Enkla-SIM-modeller:

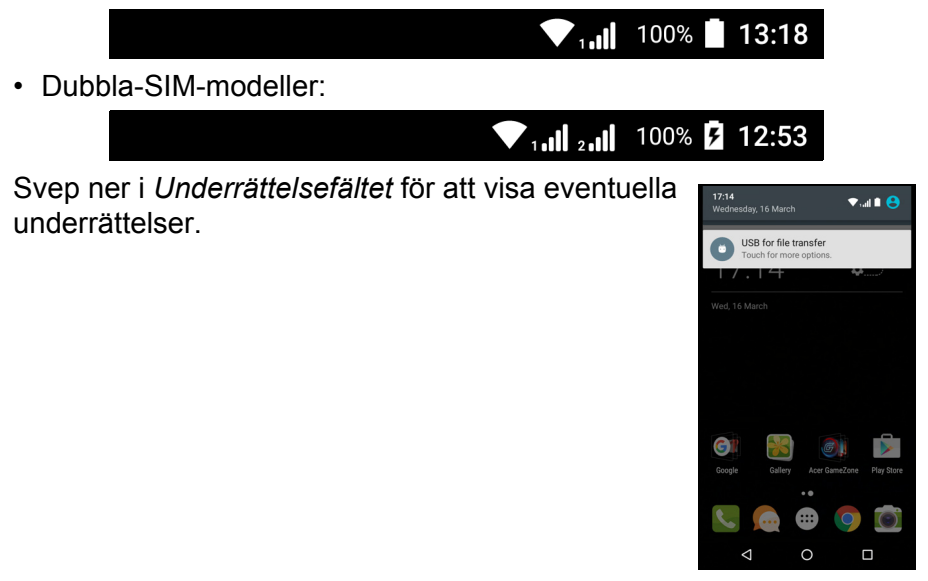

| 2                       |               |            | 92% 2 14:13 |
|-------------------------|---------------|------------|-------------|
|                         |               |            | ά           |
| (interview)<br>Settings | Contacts      | Play Store | Phone       |
|                         | ٢             | 2          | •••         |
| Acer Ald Kit            | Acer Gamezon. |            | 31          |
| Comera                  | Care Bacing   | Chrome     | Clack       |
| Contacts                | Danner Dash   | Downloads  |             |
|                         |               |            |             |
| Q                       | (             | )          |             |

Svep ner två gånger eller en gång med två fingrar för att öppna *Snabbinställningar*, med vilka du snabbt justerar inställningar eller aktiverar/ inaktiverar funktioner.

### Multikörning

Du kan ha flera program öppna samtidigt. För att öppna ett nytt program, tryck på knappen start för att gå tillbaka till *Startsidan*, därefter starta det nya programmet. Tryck på knappen *Översikt* för att snabbt navigera fram och tillbaka mellan tidigare öppnade program.

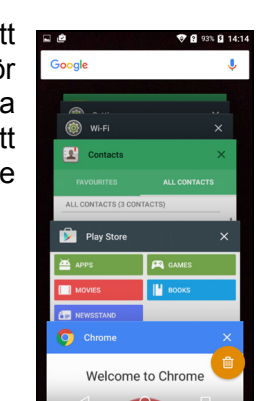

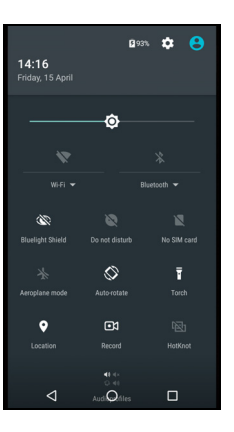

# HANTERA KONTAKTER

# Hantera dina kontakter

Dina telefonfunktioner och adressbok där du kan spara kontakter antingen till det interna minnet eller på ditt SIM-kort.

Tryck på **Kontakt**-programmet i *Programlistan* eller tryck på *Alla kontakter* i *Nummersändaren* för att visa dina kontakter.

Om du inte har några kontakter sparade på din telefon, kan du importera kontakter från ditt Google-konto, lägga till en ny kontakt eller importera kontakter från ditt SIM- eller SD-kort. Öppna **Person**-programmet från *Programlistan* och tryck därefter på +• för att lägga till en kontakt, Q

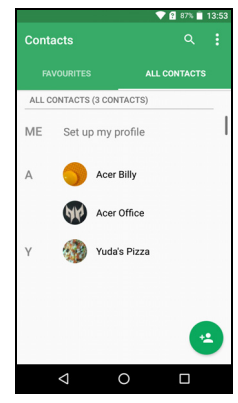

för att söka efter en kontakt, eller tryck på *Meny*-ikonen : för att öppna menyn.

## Lägga till kontakt

Tryck på \*\* för att lägga till en ny kontakt. Du kan också skanna en persons streckkodläsare för att lägga till personen i din kontaktlista eller grupp.

För att skapa en kontakt, välj först var du vill spara kontaktens information. Därefter ombeds du ange kontaktens information, såsom namn, telefonnummer och e-post.

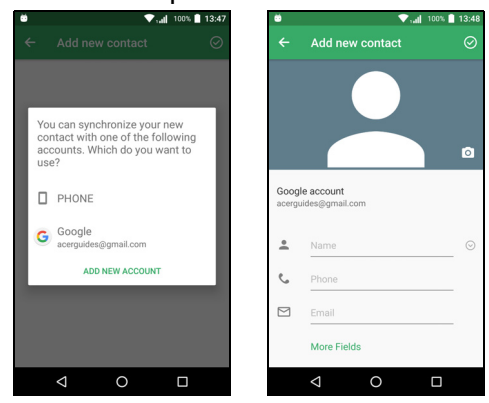

Du kan rulla ner för sidan och tryck på **Fler fält** för att lägga till saker som:

- IM-adresser.
- Lägga till personliga anmärkningar om kontakten.
- Fonetiskt namn
- Länk till en webbplats

För att lägga till en bild till kontakten, tryck på silhuetten och markera huruvida du ska ta en bild eller markera en bild från din telefons bildgalleri.

När det är klart, klicka på Klar-ikonen högst upp på skärmen.

Trycka på kontaktens namn kommer att ta fram deras profil. Tryck på

: medan du tittar på en kontakts profil för att radera, dela eller skapa en genväg på *Startsidan* för kontakten. Tryck *för* att redigera kontaktens uppgifter; tryck : igen för fler alternativ, där du kan skicka alla inkommande samtal till röstmeddelande, eller bifiga en kontaktbild.

Du kan också skapa en kontakt från ett redan uppringt eller mottaget nummer, se Spara ett uppringt nummer i kontakter på sidan 28.

# RINGA SAMTAL

Det här kapitlet visar hur du ringer telefonsamtal, och det olika alternativen tillgängliga för dig under samtalet.

# Innan du ringer ett samtal

Kontrollera att telefonfunktionen är på innan du ringer ett samtal. Du kan bekräfta telefonstatusen i Underrättelseområdet.

Ø

Obs

Underrättelse och statusikoner färger kan variera. Du kommer att se en indikatorikon för varje isatt SIM-kort.

| lkon | Beskrivning                                                                                                    |
|------|----------------------------------------------------------------------------------------------------|
|      | Ansluten till nätverket: Du kan ringa ett samtal.                                                                                         |
| ¥    | Flygplansläge: Trådlös konnektivitet frånkopplad (Wi-Fi,<br>Bluetooth och mobil). Inaktivera flygplansläge innan du<br>ringer ett samtal. |

# Ringa ett samtal

# Ø

Obs

Om du har flera SIM-kort isatta i telefonen, du kan bli tillfrågad vilket SIM-kort du vill använda innan samtalet kopplas. Beroende på dina SIM-inställningar. För att markera ett SIM-kort, tryck på namnet på leverantören. **Se SIM-hantering på sidan 53**.

| 1. På <i>Startsidan</i> tryck på <b>Telefon</b> därefter <b>…</b> för att öppna skärmens knappsats. | 8         | ▼aal     | a <b>ni 100% 13:05</b> |
|----------------------------------------------------------------------------------------------------|-----------|----------|------------------------|
| 2. Ange numret du vill ringa.                                                                       |           |          |                        |
| 3. Tryck på 🤽 för att ringa samtalet.                                                               |           |          | ۲                      |
| 4. För att avsluta samtalet, tryck på 🧙 .                                                           | 1         | 2        | 3                      |
| Om kontakten du behöver visas, tryck på                                                             | 4<br>6НІ  | 5<br>JKL | 6<br>MNO               |
| kontaktnamnet för att ringa ett samtal.                                                             | 7<br>PQRS | 8<br>TUV | 9<br>wxyz              |
|                                                                                                    | *         | Ô        | #                      |

# Ringa ett nummer från samtalshistorik

Din samtalshistorik kan visas genom att trycka på *Samtalshistorik*ikonen (). Den visar de senaste mottagna, uppringda och missade samtalen.

Tryck på telefonikonen för att ringa igen. För att se samtalsdetaljerna och andra alternativ, tryck på numret eller kontaktens namn.

## Kolla missade samtal

Missade samtalsmeddelanden visas i följande tre områden:

- Underrättelseområdet med ikonen för missat samtal Underrättelse området och tryck på det missade samtalsmeddelandet för att visa samtalsdetaljer för missat samtal.
- 2. Intill Telefonikonen (numret i rutan är numret för de missade samtalen). Tryck på **Telefon** från antingen *Startsidan* eller *Programlistan*för att direktvisa det missade samtalsdetaljerna.

3. På din telefons låsskärm. Dubbelklicka på underrättelsen för att visa de missade samtalsuppgifterna.

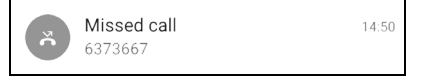

### Ringa till en av dina kontakter

Ringa en kontakt från fliken kontakter

- 1. Tryck på Alla kontakter för att visa dina kontakter.
- 2. Tryck på en kontakt för att ringa dem.

Ringa en kontakt från programmet Kontakter

- 1. Trtck på ikonen Personer i Programlistan för att visa dina kontakter.
- 2. Tryck på en kontakt för att öppna profilen.
- 3. Tryck på kontaktens telefonnummer för att ringa personen.

# Ringa ett internationellt nummer

När du ringer internationella nummer, finns det ingen anledning att ange internationella direktuppringningsprefix (00 mm) före landskoden. Tryck och håll 0+ på skärmens sifferknappsats tills + syns på skärmen.

### Viktigt

Utlandssamtal kan variera mycket beroende på vilket land du ringer och din operatör. Vi föreslår att du kontrollerar alla priser med din leverantör, för att undvika alltför stora telefonräkningar. Om du använder din telefon utomlands, gäller roamingavgifter. Kontakta din operatör och be om roamingpriser som är specifika för det land du besöker innan du reser.

# Widget med direktanknytning

Du kan lägga till en widget med direktuppringning för att kontakta din *Startsida*. Öppna *Programlistan*, därefter tryck på fliken **Widgetar**. Tryck och håll ner **Direktuppringning** och du kommer att kunna placera widgeten på din *Startsida*. När du har placerat, kommer du att

kunna markera en kontakt för att associera med den specifika widgeten på din *Startsida*.

# Skärmen röstsamtal

Du kan minimera samtalsfönstret att visas som en rörlig dialog istället för en hel skärm genom att trycka på ﷺ-ikonen. Du kan ange den här "flytande" dialogrutan som standard röstsamtalskärm. För att göra så, öppna *Snabbinställningar* (se Underrättelse och statusområde på sidan 20). Tryck på ikonen Flytande uppringare för att aktivera.

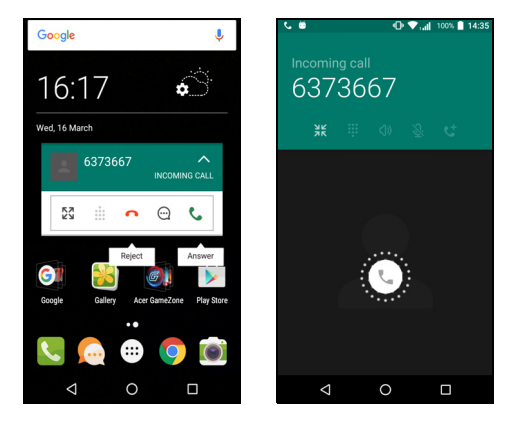

### Svarar eller avvisa ett samtal

När du har ett inkommande samtal, visas numret på skärmen. För att godkänna eller avvisa ett samtal, tryck och håll telefonikonen på skärmens mitt, därefter för fingret över skärmen mot en av de tre synliga ikonerna.

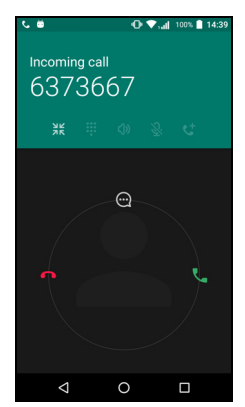

#### Avsluta ett samtal

För att avsluta ett samtal, tryck på **n** på röstsamtalsskärmen.

#### Röstsamtalsalternativ

| lkon | Beskrivning                                                    |
|------|----------------------------------------------------------------|
| II   | Placera ett samtal i kö.                                       |
| Ŝ.   | Tysta ett samtal.                                              |
| ር)»  | Högtalartelefon.                                               |
|      | Komma åt knappsatsen medan ett samtal pågår.                   |
| :    | Ett alternativ: <ul> <li>Lägg till ett andra samtal</li> </ul> |

Spara ett uppringt nummer i kontakter

Du kan spara ett nummer du har ringt i dina kontakter för framtida bruk. I Samtalshistorik (), tryck på numret och därefter tryck på Skapa ny kontakt och ange informationen. Se Lägga till kontakt på sidan 22. Alternativt kan du trycka på Lägg till en kontakt för att uppdatera en befintligt kontakts information.

### Konferenssamtal

Om du har ett samtal placerat i kö och ett annat på linjen, kan du kombinera båda samtalen för att skapa ett konferenssamtal.

När första samtalet har etablerats, tryck på + för att lägga till ett andra samtal. Tryck på  $\uparrow$  för att starta konferenssamtalet.

# SMS- OCH MMS-MEDDELANDEN

Det här kapitlet visar hur du installerar och använder *Meddelande*-programmet på din telefon för att skicka (SMS) meddelanden.

Alla SMS- och MMS-meddelanden nås via *Meddelanden*. *Meddelanden* ordnar mottagna och skickade meddelanden i trådar automatiskt.

För att öppna *Meddelanden*, öppna *Programlistan* och tryck på **Meddelanden** på *Startsidan*.

### 🥖 Obs

Om du har flera SIM-kort i telefonen, måste du bestämma vilket SIM-kort du vill använda innan du skickar meddelandet. Du kommer att kunna se vilket SIM-kort är det aktuella SIM-kortet i textrutan skapa. För att byta SIM-kort, tryck och håll ikonen skicka.

Se SIM-hantering på sidan 53 för mer information.

# Skapar ett nytt meddelande

Du kan använda din telefon för att skapa text (SMS) och multimedia (MMS)-meddelanden.

- 1. Tryck 📺 för att skapa ett nytt meddelande..
- 2. Tryck på + för att lägga till kontakter från din kontaktlista, eller tryck på Ange namn eller nummer-fältet för mottagarens telefonnummer eller namn direkt. Föreslagna kontakter visas i en rullgardinsmeny under textfältet. För att markera en föreslagen kontakt, tryck på kontaktens namn.
- 3. Ange ditt meddelande i textrutan märkt **Ange** textmeddelande.

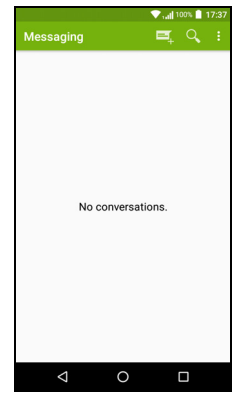

#### Obs

Textmeddelanden kan vara upp till 160 tecken. Om ditt meddelande är längre än 160 tecken, skickas det som flera länkade meddelanden. De flesta telefoner kommer automatiskt att gå med länkade meddelanden för att presentera mottagaren med ett enda långt meddelande, men vissa äldre telefoner har inte denna förmåga.

Tryck på meny-knappen för att se vilka alternativ är tillgängliga för att skapa ett nytt meddelande. Alternativen ändras beroende på meddelandets status.

| Alternativ     | Beskrivning                                |
|----------------|--------------------------------------------|
| Lägg till ämne | Lägg till ett ämne i meddelandet.          |
| Kassera        | Kassera meddelandet.                       |
| Inställningar  | Ytterligare inställningar för meddelanden. |

4. Tryck på Skicka-ikonen ► för att skcika meddelandet.

# Svara på ett meddelande

När ett nytt textmeddelande inkommer visas en meddelandeikon i Underrättelseområdet och meddelandeikonen längst ner på telefonens skärm visar antalet olästa textmeddelanden.

Tryck på **Meddelanden** på *Programlistan* för att visa meddelandelistan eller öppna **Underrättelse** området för att se en sammanfattning av meddelandet. Tryck på sammanfattningen för att öppna meddelandelistan.

För att svara på ett SMS eller MMS-meddelande, öppna meddelandet i meddelandelistan. Ange din text i textrutan märkt **Ange meddelande**. Tryck på *Meny*-knappen för att se fler alternativ.

| Alternativ               | Beskrivning                                   |
|--------------------------|-----------------------------------------------|
| Lägg till ämne           | Lägg till ett ämne i meddelandet.             |
| Skicka                   | Skicka ett svar på meddelandet.               |
| Radera tråd              | Radera meddelandet.                           |
| Lägg till till kontakter | Lägg till avsändaren till dina kontaktlistor. |
| Chattinställningar       | Ytterligare inställningar för meddelanden.    |

# Multimediameddelanden

Multimediameddelanden liknar textmeddelanden men du kan också bifoga filer som bilder, ljud-eller videoklipp. Varje meddelande kan vara upp till 300 kB i storlek.

### Obs

Du behöver ställa in en MMS-profil innan du kan skicka MMS-meddelanden. Normalt, installerar din telefon profilen automatiskt. Fråga din leverantör om nödvändig information om du behöver ställa in

MMS-profilen manuellt.

# Skicka ett MMS

Följ instruktionerna i **Skapar ett nytt meddelande** på sidan 29 för att börja ett nytt meddelande eller svara på ett befintligt SMS enligt instruktionerna i **Svara på ett meddelande på sidan 30**.

- 2. Detta öppnar en lista med infästningar. Markera en för att antingen hitta en fil på din telefon eller skapa en ny infästning.
- 3. Tryck på *Skicka*-ikonen ► för att skcika meddelandet.

# Ta emot multimediameddelanden

När ett nytt multimediameddelande anländer visas en meddelandeikon längst upp på skärmen och ett meddelande visas.

- 1. Meddelandent visar en sammanfattning av meddelandet. Tryck på **Visa** för att visa en sammanfattning av meddelandet.
- Tryck på Ladda ner för att ladda ner meddelandeinnehållet. Nedladdning kan ta lång tid, beroende på din anslutningskvalitet. Om du svarar eller öppnar ett annat program, kan nedladdningen stoppas.

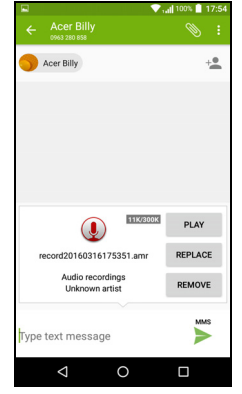

### Viktigt

Du kan debiteras för att ladda ner innehållet i meddelandet, särskilt om din roaming är aktiverad. Kontakta din leverantör om du har några frågor.

- 3. Tryck på meddelanden för att se innehållet.
- 4. För att svara på meddelandet, ange din text i textrutan märkt Ange meddelande och tryck på ikonen skicka ➤. Enkla textsvar skickas som ett SMS-meddelande. Om du vill bifoga en fil, tryck på : . Du visas en meny med alternativ.
- 5. Tryck på Skicka-ikonen > för att skcika meddelandet.

# **INTERNETUPPKOPPLINGAR**

# Surfa på nätet

För att kunna surfa på nätet med din telefon, måste du vara ansluten till ett dator- eller trådlöst nätverk.

# Använda webbläsaren

För att börja surfa, tryck på **Chrome**-ikonen i *fältet Favoriter* eller *Programlistan*.

Obs

För referensbilder använd Chrome webbläsare.

För att öppna en webbplats, tryck på adressrutan längst upp på sidan. Ange adressen genom att använda

tangentbordet och tryck på  $Go \rightarrow$ . Du kan zooma in eller ut från sidor genom att knipa eller reversera knipa.

För att navigera framåt och bakåt i din webbläsarhistorik, visa dina bokmärken, justera webbläsarinställningar, och utför

andra aktiviteter, tryck på Meny-ikonen : .

Med Chrome kan du öppna flera sidor. Som standard, är flikarna synliga i

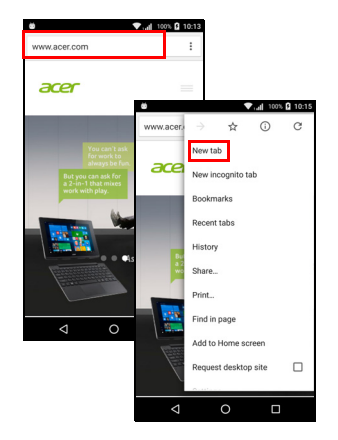

telefonens skärm Översikt. Tryck på Översikts-ikonen  $\Box$  längst ner på skärmen för att visa alla dina öppa flikar (tryck igen för att avsluta). Tryck på en flik i listan för att öppna den. För att öppna en ny flik, tryck på *Meny*-ikonen  $\vdots$  > Ny flik.

# Ställa in e-post

Telefonen ger dig tillgång till e-post via *Gmail*-programmet. Om du loggar in för första gången med ett Gmail-konto, kommer dina uppgifter automatiskt att användas för att skapa din Inkorg på din telefon.

För att lägga till ett konto, öppna **Inställningar** i *Programlistant*, därefter tryck på **Konton** > **Bifoga konto** > *[kontotyp]*.

Ange e-postadressen för det nya kontot. Om du har markerat fel kontotyp, ombeds du bekräfta vilken kontotyp du använder.

Ange lösenordet för kontot, vid behov, ge *Gmail*-programmet tillstånd att tillgå ditt konto.

De flesta populära internetleverantörer går att konfigurera i fem steg. Om du är oförmögen att installera kontot automatiskt, ange din epostadress och tryck på **Manuell installation** för att ange parametrar manuellt. Tryck på **Nästa** för att avsluta installationsprocessen.

# Google-tjänster

Obs

Program kanske inte är tillgängliga i alla länder och regioner.

Du måste aktivera ett Google-konto innan du använder Googletjänster. Första gången du ansluter till Google-tjänster måste du läsa och acceptera Användarvillkoren.

# Ställa in din Google-post

- 1. Kontrollera att din telefon är ansluten till en data- eller Wi-Fianslutning.
- 2. I Programlistan tryck på Gmail.

Om du inte angav en Gmail-kontoadress och ett lösenord när du satte igång din telefon, följ instruktionerna på skärmen.

Skriva ett e-postmeddelande

- 1. Kontrollera att din telefon är ansluten till en data- eller Wi-Fianslutning.
- 2. I Programlistan tryck på Gmail.
- 3. Tryck på 🧨.
- 4. Mata in mottagarens e-postadress, rubrik och själva meddelandet.
- 5. När du har skrivit färdigt meddelandet trycker du på >.

# Röstsökning

Med röstkommandon kan du skicka textmeddelanden, placera samtal, skicka e-post, få vägbeskrivning till platser, automatiskt ringa upp etablissemang, söka på Internet och till och med skicka meddelanden till dig själv med rösten. Tryck på **Röstsökning** i *Programlistan*, eller

tryck på *Mikrofon*-ikonen 🌷 på Startsidan.

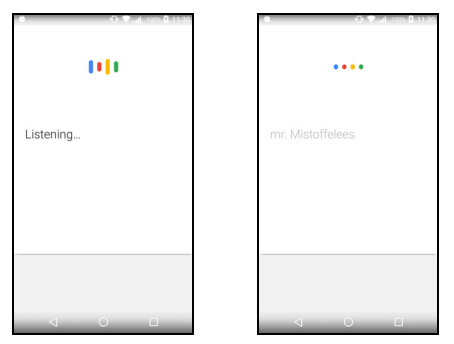

# **Play Store**

# 🕕 Viktigt

För anslutningsproblem med Play Store, se Vanliga frågor och felsökning på sidan 55.

Tryck på **Play Store** från *Programlistan* för att öppna *Google Play*programmet. Här kan du skaffa flera olika program för att förbättra din telefon. Innehållet och utformningen för *Google Play* varierar beroende på region. Till exempel, i vissa regioner, kan du surfa och köpa filmer, böcker, tidskrifter eller musik. Uppdateringar kan lägga till nya kategorier eller ändra hur man navigerar *Google Play* när som helst.

Du kan bläddra i store eller trycka på sökikonen för att söka efter ett viss program.

När du har markerat ett program, tryck på **Installera** för att hämta och installera programmet. Du blir informerad om vilka tjänster som programmet behöver för att fungera korrekt (t ex.,

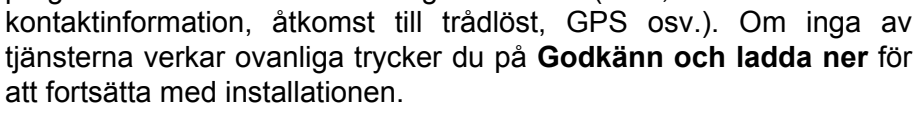

Du kan hålla koll på nedladdningsförloppet både från programmets sida och Underrättelseområdet.

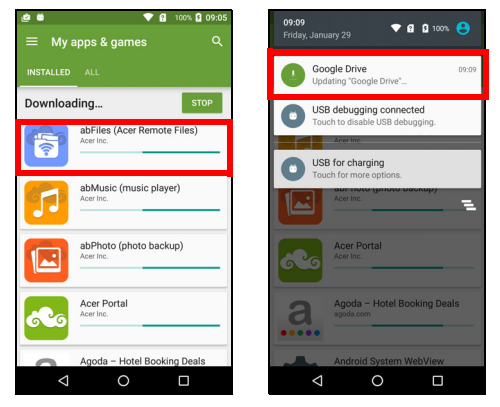

### Viktigt

För vissa program måste du betala innan du kan hämta dem. Du behöver ett Google Wallet-konto för att betala för dessa program, eller ett kreditkortnummer associerat med ditt Google-konto.

#### Använda nedladdade program

När du har hämtat och installerat ett program kan du hitta det i *Programlistan* eller *Widget*-listan.

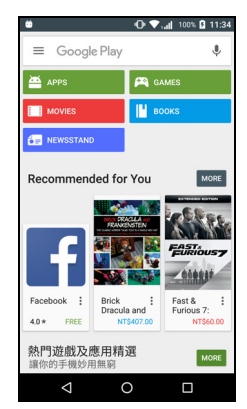

Vissa program ger både ett program och widget, eller endast en widget (utan programikon). Se Anpassa Startsidan på sidan 16.

#### Avinstallera nedladdade program

När du har laddat ner och installerat ett program, kan du avinstallera programmet genom att öppna *Programlistan* och trycka **Inställningar > Program**. Skrolla genom programlistan och markera det program du vill avinstallera. Tryck på **AVINSTALLERA**.

#### Obs

Radera en programikon från Startsidan raderar endast genvägen.

### **Google Hangouts**

Tryck på **Hangouts** från *Programlistan* för att öppna *Google Hangouts*. Här visas en lista över dina kontakter som är anslutna till *Google Hangouts*-tjänster. Tryck på en kontakt för att öppna ett chattsamtal. När du har anslutit kan du öppna ett videochattsamtal.

### Kartor, Navigering, Platser och Latitud

Skaffa lätta instruktioner med *Google Maps*, se trafikförhållanden i realtid visa trafikinformation i realtid och navigera med hjälp talat, turnby-turn körinstruktioner. Visa var dina vänner är och platser av intresse och lokala företag.

#### 🥖 Obs

Maps har inte information om varenda plats. Vissa platser kanske inte har alla zoomnivåer.

#### Använda kartan

Tryck på ikonen **Maps** i *Programlistan*. Dra kartan med ditt finger för att flytta runt den.

För att zooma ut eller in:

- 1. Dubbeltryck på en plats på kartan för att zooma in platsen och tryck en gång för att zooma ut, eller
- 2. peka på ett område med två fingrar samtidigt och för isär dem för att zooma in och knip ihop dem för att zooma ut.

# ANVÄNDA KAMERAN

Din telefon har två digitalkameror monterade på framsidan och på baksidan. I det här avsnittet beskriver vi allt om hur du gör för att fotografera och filma video med telefonen.

För att aktivera kameran, öppna **Kamera** i *Programlistan* eller *Fältet Favoriter*.

# Kamera/videokameraikoner och indikatorer

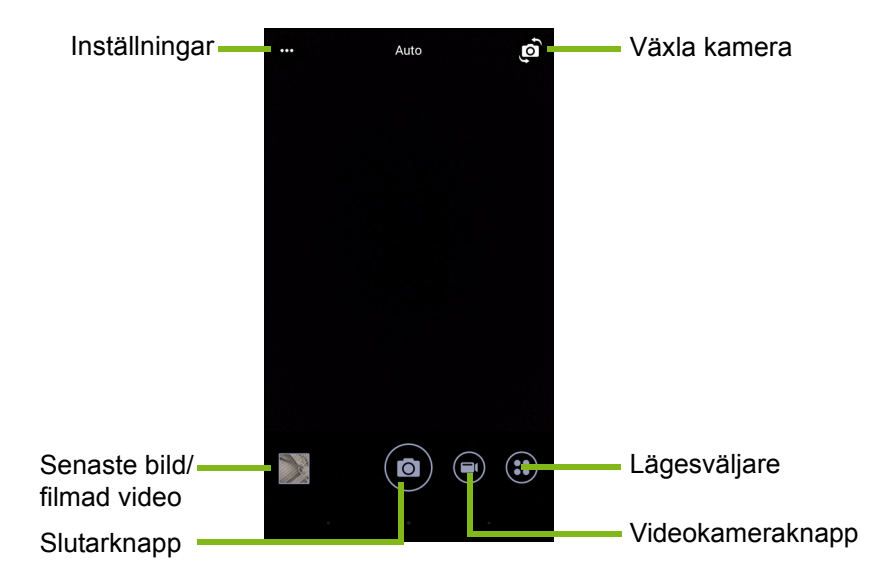

Kamerafönstret ger flera kontroller på bildskärmen. Peka på området för den bild du vill ha som fokuspunkt för autofokusobjektivet (endast tillgänglig på den bakre kameran). Zooma in eller ut genom att använda en gest med två fingrar.

Tryck på **Slutar**-knappen eller tryck på **volym**-knappen för att ta en bild. Tryck på miniatyrbilden i det nedre högra hörnet för att öppna galleriet.

Din kamera har ett antal inställningar du kan justera. Tillgå inställningarna genom att klicka på ikonen *Meny* ••• i det övre vänstra hörnet.

Från vänster till höger:

- Blixt: Tryck för att bläddra genom Av, På, Auto.
- *Timer*: Tryck för att bläddra genom *3*, *5*, eller *10* sekunder fördröjning.
- *Privat album*: Tryck för att installera och spara bilder till ett lösenordsskyddat privat album.
- Mikrofon: Tryck för att slå På eller Av mikrofonen.
- *Inställningar*: Tryck för att justera inställningar för kameran, videokameran eller globala inställningar.

Tryck på knappen **Videokamera** startar videokameran direkt. Under inspelningen av filmen, kan du inte komma åt kamera/ videokamerasinställningar; men du kan fortfarande ta bilder.

Tryck på **Paus**-knappen för att tillfälligt stoppa inspelningen och tryck på den igen för att starta inspelningen igen. Tryck på **Stoppa inspelnings**-knappen för att sluta filma.

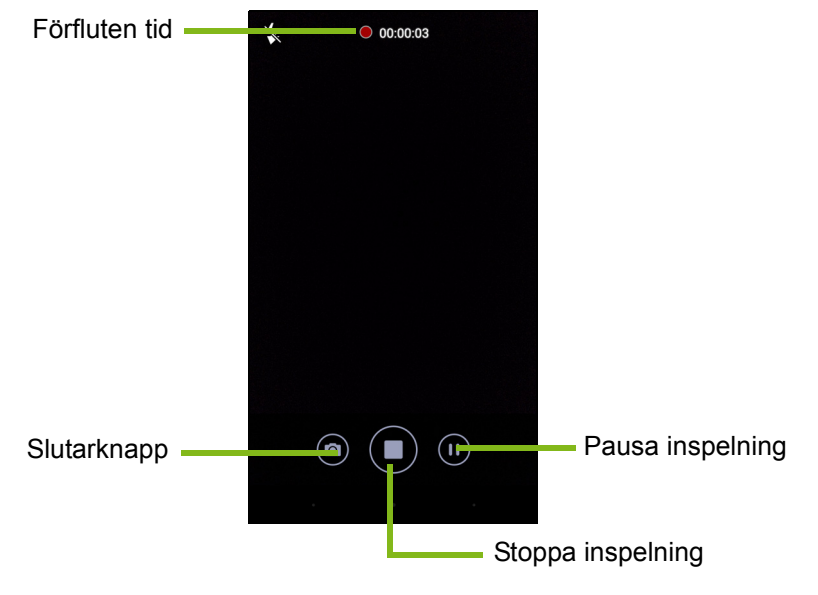

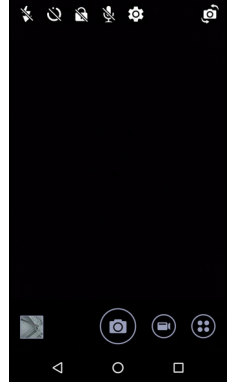

# Lägesväljare

Tryck på ikonen *Lägesväljare* för att öppna listan med lägen du kan välja. Svep lägesvalpanelen uppåt för att se fler alternativ. Tryck på en panel för att markera ett läge (tillgängliga lägen kan variera beroende på kameraversion och programuppdateringar).

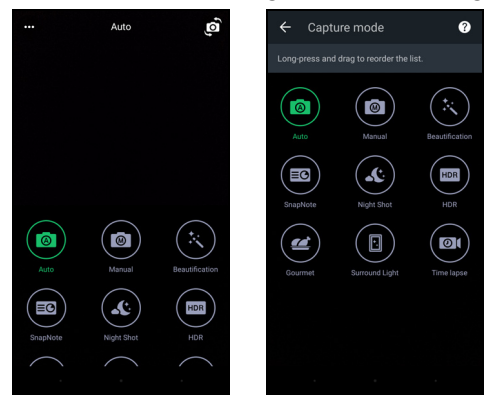

### Inställningar

Tryck på ikonen *Inställningar* för att öppna inställningsmenyn; skrolla upp eller ner för listan för att visa fler inställningar.

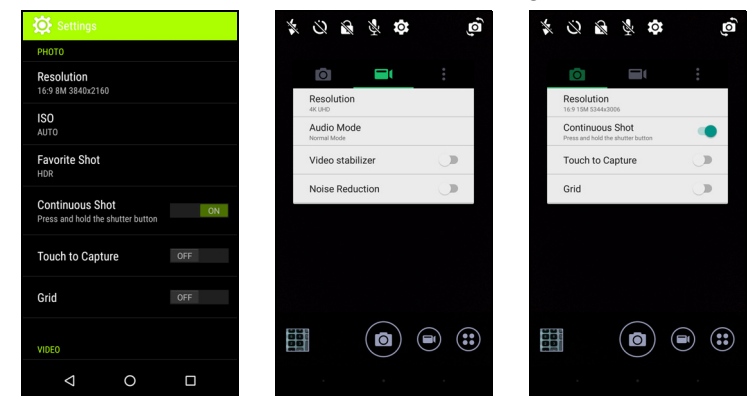

#### Kamera

Du kan justera följande:

• Upplösning: Ställ in bildupplösningen.

- Slå **Kontinuerlig bild** *På* eller *Av*. Du kan ta flera bilder genom att trycka och hålla ner slutarknappen.
- Aktivera/inaktivera **Peka för att ta bild**: Om aktiverat, fokuserar kameran på den plats där du pekar och tar automatiskt bilden.
- Slå rama in **Rutnät** *På* eller *Av*.

#### Videokamera

Du kan justera följande:

- Ställ in Upplösning.
- Slå mikrofonen På eller Av i Audioläge.
- Slå Videostabilisator På eller Av.
- Slå Brusreducering På eller Av.

### Annat

**Obs** Vissa av följande inställningar är inte tillgängliga för den främre kameran.

Du kan justera följande:

- Minne: Välj mellan Internt minne och SD-kort.
- Slå på/eller av GPS **Platsinfo**: Sparar GPS-information i bildinformationen.
- Starta överföring: Visa en animering när kamerappen startar visa alternativ som kan aktiveras genom att svepa åt vänster eller höger.
- **Instruktionsprogram**: Se korta introduktioner för vart och ett av de tillgängliga lägena för bildtagning.
- Återställ till standard.

# Favoritfilminställning

Svep från vänster för att öppna *Favoritfilm*-inställningar. Ange *Vitbalans*, *ISO* värden, *EV*, *Mätning*, *Kontrast*, *Mättnad* och *Skärpa*. Dessa värden kommer att sparas för snabbåtkomst.

Svep vänster för att gå tillbaka och använda Auto-bildinställningar.

# Selfieläge

Svep från höger för att öppna *Selfie*-kaneran. Använd *Pause N Shoot*läge för att automatiskt ta en bild om ett ansikte upptäcks i bilden. Svep höger för att gå tillbaka och använda *Auto*-bildinställningar.

# Tar en bild

- 1. Kontrollera att du har justerat ovanstående beskrivna inställningar.
- 2. Rikta kameran mot motivet och håll telefone stilla.
- 3. Zooma in eller ut efter behov.
- 4. Tryck på **Slutaren**för att ta en bild.

# Videofilma

- 1. Rikta kameran mot motivet, håll telefonen stilla och zooma in eller ut efter behov.
- 2. Tryck på knappen **Videokamera** för att börja filma en video. Ikonen blir röd för att visa att inspelning pågår. Klicka på ikonen igen för att stoppa inspelning.

# Format som stöds

# 🥖 Obs

För att bild, video och ljudformat som stöds, se Anslutbarhet på sidan 63.

# Visa bilder och video

När du har tagit bilden eller videoklippet sparas det automatiskt. När du har tagit en bild eller video, kan du titta på den i Galleri genom att trycka på miniatyrbilden i hörnet av bildskärmen. Alternativt kan du öppna *Programlistan* och trycka på **Galleri**. Från Galleri kan du dela filerna direkt med hjälp av olika tjänster. Tjänster varierar beroende på filtypen.

Du kan också redigera enskilda bilder som du har tagit genom att trycka på pennikonen i det nedre vänstra hörnet av skärmen.

# Geotagging

Med geotaggning kan du spara den plats där en bild eller video togs mitt i bilden eller själva videon.

För geotaggen att visas måste foton tas med **GPS-platsinfo** aktiverad.

# AVANCERADE INSTÄLLNINGAR

# Öppna din telefon i flygplansläge

Du kan aktivera flygplansläge (även känd som flygläge) för att stänga mobil, Wi-Fi och Bluetooth-funktionerna och använda telefonen som en handhållen enhet under en flygning. Vänd dig till det aktuella flygbolaget för att bekräfta att detta är tillåtet.

Du ska alltid stänga av din telefon vid start och landning eftersom den kan störa elektroniken i flygplanet.

# Slå på och av flygplansläge

Öppna *Snabbinställningar* och tryck på 🔭

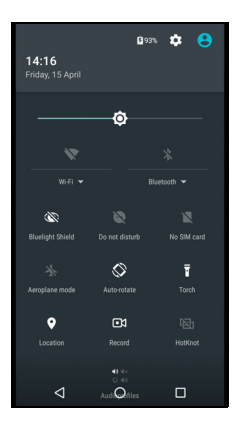

# Starta om telefonen

Du kan starta om din telefon om du upplever att programmen inte fungerar.

1. Tryck och håll På/Av-knappen tills telefonalternativmenyn öppnas.

2. Tryck på Starta om.

# Justera inställningarna

# Trådlös & nätverk (hantera anslutningar)

Öppna *Programlistan* och tryck på **Inställningar** för att hantera dina anslutningsinställningar.

| Post                 | Beskrivning                                           |
|----------------------|-------------------------------------------------------|
| Wi-Fi                | Slå av eller på Wi-Fi-funktionen.                     |
| Bluetooth            | Slå av eller på Bluetooth-funktionen.                 |
|                      | Ange ett standard SIM-kort för specifika              |
|                      | funktioner (som röstsamtal eller                      |
| SIM-kort             | meddelanden), slå på/av dataanslutningen,             |
|                      | ange roamingpreferenser och associera                 |
|                      | kontakter med ett SIM-kort.                           |
| Dataanvändning       | Visa en uppskattning av mobildatan använd             |
| Dataanvanuning       | för varje SIM-kort.                                   |
| Samtalsinställningar | Ändra inställningar relaterade till att ta emot       |
| Samaisinstanningar   | och ringa samtal.                                     |
|                      | Öppna ytterligare anslutningsinställningar:           |
|                      | Flygplansläge: Inaktivera alla trådlösa               |
|                      | anslutningar så att du kan använda enheten            |
|                      | på flygplan utan att utgöra en säkerhetsrisk.         |
|                      | SMS-program: Installera programmet för att            |
|                      | skicka och ta emot SMS.                               |
|                      | Internetdelning och bärbar surfpunkt: Dela            |
| Mer                  | telefonens mobila dataanslutning via USB              |
|                      | som en Mobil Wi-Fi-suffpunkt.                         |
|                      | <b>VPN</b> : Installera och hantera virtuella privata |
|                      | natverk.                                              |
|                      | MODIIa natverk: Stall in dina alternativ for          |
|                      | ansiutning till mobila natverk.                       |
|                      | wiopiisandningar: Visa aktiva varningar for           |
|                      | aitt omrade.                                          |

Om din telefon är i flygplansläge, kommer alternativet att aktivera Bluetooth att vara inaktiverat. Se **Öppna din telefon i flygplansläge på sidan 44** för instruktioner för att slå på/av flygplansläge.

#### Justerar Bluetooth-inställningar

Du kan använda Bluetooth för att utbyta information mellan din telefon och andra mobila enheter.

#### <u>Bluetooth-anslutningar</u>

För alla Bluetooth-inställningar, öppna *Programlistan* och tryck på **Inställningar > Bluetooth**. Tryck på vippströmbrytaren intill för att aktiver/inaktivera Bluetooth. När du aktiverar Bluetooth, kommer din telefon automatiskt söka efter en närliggande enhet som är upptäckbar. Din telefon kommer att vara upptäckbar så länge som du har Bluetoothinställningarna öppna.

Om du vill ansluta till en enhet trycker du på enheten i listan över tillgängliga enheter. Du kan bli ombedd att ange PIN-kod på båda enheterna för att upprätta anslutningen.

För att slippa aktivera/inaktivera Bluetooth, öppna **Underrättelse** området och tryck på **Bluetooth**-ikonen.

Internetdelning

#### Internetdelning via USB

Om du vill dela din mobila internetanslutning med en dator kan du ansluta din telefon till en dator med hjälp av den medföljande USB-kabeln.

1. Anslut USB-synkkabeln till USB-kontakten på din telefon.

2. Anslut USB-klientkontakten till en ledig USB-port i datorn.

3. Öppna Inställningar > Mer... > Internetdelning och bärbar surfpunkt > USB-sammanlänkning för att aktivera/inaktivera internetdelning för USB.

#### <u>Wi-Fi-surfpunkt</u>

Du kan förvandla din telefon till en bärbar Wi-Fi-surfpunkt och dela din mobila internetanslutning med upp till åtta klienter.

- 1. Öppna Inställningar > Mer... > Internetdelning och bärbar surfpunkt > Mobil Wi-Fi-surfpunkt.
- 2. Tryck på **Installera Wi-Fi surfpunkt**, och ändra *Nätverksnamnet*, säkerhet och lösenord vid behov. Tryck på **SPARA** för att avsluta.

#### Obs

När din telefon fungerar som en Wi-Fi surfpunkt, kan du endast tillgå internet via din telefons dataanslutning och det kan medföra dataavgifter.

### Inställningar för telefonnätverk

I *Programlistan*, tryck på **Inställningar** > **Mer...** > **Mobila nätverk** för att justera dina nätverksinställningar. Här kan du slå på eller av dataanslutningen vid roaming, välj ett prioriterat nätverkstyp, ange nätoperatör och definiera namn på åtkomstpunkter.

#### Markera ett nät

Din telefon identifierar automatiskt inställningarna för operatör/nät när du sätter i ett nytt SIM-kort. Om du vill kan du ställa in nätverk manuellt vid roaming.

# 🧷 Obs

När du är ute och reser kan du i vissa fall minska roamingkostnaderna genom att manuellt välja nät. Kontakta nätoperatören i ditt hemland för upplysningar om vilket nät i det land du reser till som har mest förmånliga priser.

- 1. Öppna *Programlistan* och tryck på Inställningar > Mer... > Mobila nätverk > Nätverksoperatörer > Sök nätverk.
- 2. Din telefon söker efter tillgängliga nätverk.
- 3. Markera ditt prioriterade nätverk från den genererade listan. Din telefon kommer att försöka registrera på det markerade nätverket.
- 4. Tryck på **Markera automatiskt** för att ansluta till det tillgängliga nätverket med den starkaste signalen. Detta kan leda till att din telefon hoppar mellan nätverk när du flyttar runt.

#### Obs

Kontakta din operatör om du har några problem att få röstmeddelanden och SMS servicecenternummer.

#### Kontrollinställningar för datananvändning

Med dataanvändning kan du övervaka totala användningen av nätverkstyp och program och anger därefter gränser vid behov.

Garantera att Wi-Fi eller mobil data är aktiverad innan du ställer in en gräns. Öppna dataanvändning inställningar i *Programlistan* genom att trycka på **Inställningar > Dataanvändning**. Ttyck på **Ange mobil datagräns** för att ange en tröskel vid vilken dataanslutningen automatiskt inaktiveras.

# Viktigt

Din telefon och din mobiloperatör kan räkna ut dataanvändning med olika kriteria. Din operatör kommer att debitera dig enligt sina metoder: Överväg att ange en konservativ gräns.

# Telefoninställningar

Många telefoninställningar konfigureras automatiskt av din telefon när du sätter in ett SIM-kort. Enheten kommer att kommunicera med din leverantör och automatiskt hämta alla nödvändiga inställningar, som nätverksnamn, röstmeddelande och textmeddelande centernummer.

Du kan också se och ändra dessa inställningar manuellt på skärmen samtalsinställningar.

Öppna Inställningar > Samtalsinställningar.

### Justera volymen

Höj eller sänk volymen med hjälp av volym-knappen på telefonens sida. Alternativt, kan du ställa in ringsignal, meddelanden och larmvolym genom att öppna **Inställningar** > **Ljud och underrättelse** och därefter reglera reglagen under *Ljud*.

### Skärm

För att justera telefonens skärminställningar, i *Programlistan* tryck på **Inställningar > Skärm**.

Du kan också justera skärmens ljusstyrka, aktivera/inaktivera beräkning eller skärmrotering från *Snabbinställningar*.

# Ställa in datum och tid

För att ställa in datum och tid, öppna Inställningar > Datum & tid.

Om du ofta är ute på resande fot eller bor i ett område som tillämpar sommartid, tryck **Automatisk datum & tid** och **Automatisk tidszon** för att aktivera båda. Detta gör att din telefon kan ställa in datum och tid baserat på information den får från nätverket.

### Ställa in larm

Som standard har din telefon två förhandsdefinierade larm. Öppna **Klocka** i *Programlistan*, och därefter tryck på 🛈 för att visa larm. Tryck och håll ett larm för att ändra inställningarna. Du kan:

- Slå på och stänga av larmet.
- Ställa in larmtiden.
- Ställa in vilka dagar som du vill upprepa larmet.
- Välja önskad ringsignal.
- Aktivera eller inaktivera vibration.
- Ge den en märkning.

# Ändra språk- och textalternativ

Ange din plats och inmatningsspråkpreferenser genom att öppna Inställningar > Språk & inmatning.

# Ansluta till en dator

Om du vill överföra information mellan enheten och datorn (antingen microSD-kortet i enheten eller enhetens interna minne) kan du ansluta enheten till en dator med den medföljande USB-kabeln.

- 1. Anslut USB-synkkabeln till USB-kontakten på din telefon.
- 2. Anslut USB-klientkontakten till en ledig USB-port i datorn.
- 3. Öppna underrättelseorådet och tryck USB för att ladda därefter välj Filöverföringar.

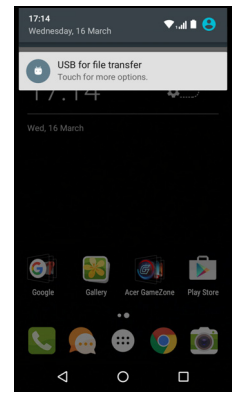

Enheten kommer nu att finnas tillgänglig som en drivrutin i datorns filhanterare.

**Obs** 

Efter att du satt på USB-minnet, kan du inte tillgå filerna i microSD-kort eller program som Galleri eller Musik.

# Synkronisering

Du kan synka din kalender, e-post och kontakter på din telefon och aldrig behöva oroa dig över att förlora dem igen. Synka i realtid eller justera enligt önskemål. Öppna **Inställningar** > **Konton** > *[kontonamn]* för att tillgå synkroniseingsinställningarna.

För att lägga till ett nytt konto, tryck på Lägg till konto. Markera typ av konto och följ sedan anvisningarna på skärmen.

| ۵                                   | - O ♥.al   | 100% 💈 | 13:53 |
|-------------------------------------|------------|--------|-------|
| ← Google                            |            |        | :     |
| G acerguides(<br>Google             | ງgmail.com |        |       |
| App Data<br>Last synced 2/2/16 10:3 | 3          |        | •     |
| Calendar<br>Last synced 2/2/16 11:4 | 5          |        | •     |
| Chrome<br>Last synced 2/2/16 10:3   | 6          |        | •     |
| Contacts<br>Last synced 2/2/16 10:3 | 3          |        | •     |
| Drive<br>Last synced 2/2/16 10:3    | 5          |        | •     |
| Gmail<br>Last synced 2/2/16 11:4    | 4          |        | •     |
| $\bigtriangledown$                  | 0          |        |       |

#### Synka Google

I Google, kan du ställa in synkronisering för Google-tjänster. I menyn för dina Google-konto synkroniseringsinställningar, tryck på det objekt som du vill ha auto-synkat. Tryck igen för manuell synkronisering.

För att manuellt synkronisera ett objekt, se till att vippströmbrytaren intill objektet är aktiverat, tryck på **Meny**-ikonen : och därefter tryck på **Synka nu**.

#### Obs

Du behöver ett Google-konto för att synka din kalender och möten.

# Program (program)

### Avinstallera ett program

Du kan ta bort program som är installerade på din telefon för att frigöra extra lagringsutrymme. I programlistan, tryck och håll på programmet du vill avinstallera, därefter dra det till "Avinstallera" högst upp på skärmen. Du blir tillfrågad att bekräfta avinstallationen; tryck **OK**.

Viktigt

Kan endast avinstallera program du har laddat ner från Play Store.

# Återställer till fabriksinställningar

Du kan utföra en snabb uppstart för att återställa din telefon till fabriksinställningarna. Innan du utför en snabb uppstart, kontrollera att din telefon inte är låst. Tryck på valfri knapp eller tryck på skärmen för att se om telefonen svarar.

#### Viktigt

Du bör endast utföra en snabb uppstart när alla andra alternativ har misslyckats med att återställa din telefon till brukbart skick. All din personliga information kommer att raderas, inklusive kontakter du sparat i din telefon och eventuella program som du installerat.

Om din telefon reagerar på skärminmatning, öppna Inställningar i *Programlistan*. Tryck på Säkerhetskopiera och återställ > Återställ fabriksdata > Återställ telefon och sedan Radera allt för att formatera din telefon.

# TILLBEHÖR OCH TIPS

Det här avsnittet visar hur du använder tillbehör med din telefon, samt användbara tips för när du använder din telefon.

# Använda headsetet

Din telefon är kompatibel med headsets med inbyggd mikrofon för handsfree användning när du ringer.

Om du vill använda headsetet, anslut det till 3,5 mm hörlursuttag högst upp på telefonen.

När headsetet är inkopplat, dirigeras allt ljud till headsetet och högtalarna är avstängda.

- För att besvara ett inkommande samtal, tryck på knappen på mikrofonen.
- Justera volymen med volym upp/ner-knappen på din telefon.
- Avsluta samtalet genom att trycka på knappen igen.

# Använda ett Bluetooth-headset

Din telefons Bluetooth-funktioner gör den fullt kompatibel med alla Bluetooth-headset. Detta gör att du kan använda enheten handsfree när du ringer, utan olägenhet för sladdar.

# Skapar en ny åtkomstpunkt

För att kunna lägga till ytterligare en mobil-anslutning i telefonen måste du ta reda på namnet på åtkomstpunkten och dess inställningar (inklusive användarnamn och lösenord om så krävs) från din trådlösa leverantör.

- 1. Öppna *Programlistan* och klicka sedan på **Inställningar** > **Mer...** > **Mobila nätverk** > **Namn på åtkomstpunkter**, och markera en operatör.
- 2. Tryck på *Bifoga* ikon ⊕ och därefter ange APN-inställningar. Tryck på ett objekt för att ändra det.
- 3. När du är klar, tryck på *Meny* ikonen : och därefter tryck på **Spara**.

# HANTERA DINA SIM-KORT

Obs

Detta kapitel är till för modeller med mer än ett SIM-kort.

# SIM-hantering

Öppna *Programlistan* och klicka sedan på **Inställningar > SIM-kort**. Från den här skärmen, kan du:

- 1. Aktivera eller inaktivera varje SIM-kort.
- Konfigurera varje SIM-kortnamn, telefonnummer, visa nummer och tilldela en färg för varje SIMkort (så att du snabbt och enkelt ser vilket SIM är aktivt).
- 3. Ställ in standard SIM förröstsamtal, dataanslutning, och mobiltjänst.
- 4. Allmänna inställningar för SIM-kort.

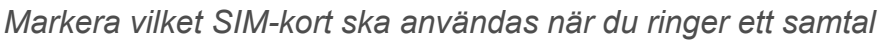

Om du har ställt in på *Röstsamtal* för att **Fråga alltid**, blir du tillfrågad vilket SIM-kort ska användas varje gång du ringer ett samtal. Ange numret, därefter tryck på **L**. En dialogruta öppnas; tryck på SIM som ska användas och samtalet kopplas.

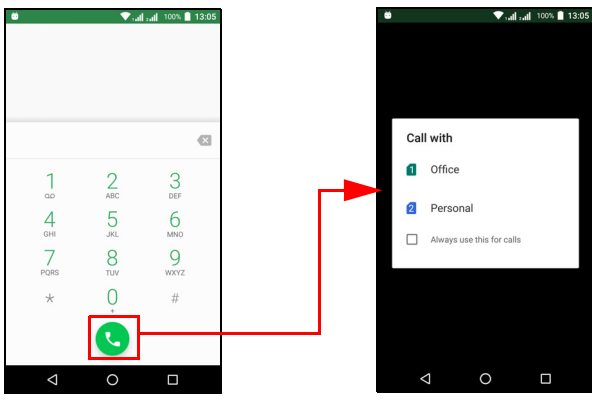

| ö                |                   | 💎 sall sall | 100% | 13:03 |
|------------------|-------------------|-------------|------|-------|
| ÷                | SIM cards         |             |      |       |
| SIM ci           | ards              |             |      |       |
| ۵                | SIM 1<br>Office   |             |      | •     |
| 2                | SIM 2<br>Personal |             |      | •     |
| Prefer           | red SIM for       |             |      |       |
| Cellul<br>Office | ar data           |             |      |       |
| Calls<br>Office  |                   |             |      |       |
| SMS<br>Office    | messages          |             |      |       |
|                  |                   |             |      |       |
|                  | <                 | 0           |      |       |

#### Identifierar samtal

När du tar emot ett samtal, visas uppringarens nummer med den definierade färgen för det SIM-kortet som samtalet tas emot på. Du visas också namnet på SIM-kortet som tar emot samtalet.

I samtalshistorik, visas namnet på SIM-kortet under numret för samtalet -- oavsett om samtalet missades, besvarades eller var ett utgående samtal -- i den färg du definierade för det SIM-kortet.

Begränsningar när du använder flera SIM-kort

| När ett SIM är:                   | Andra SIM kan inte:                                                                   |
|-----------------------------------|---------------------------------------------------------------------------------------|
| l ett samtal                      | Ring ut                                                                               |
| Ringer                            | Ta emot ett samtal (uppringaren<br>får ett "numret inte tillgängligt-<br>meddelande") |
| Skickar eller tar emot ett samtal | Skicka eller ta emot ett meddelande                                                   |
| Använda en dataanslutning         | Använda en dataanslutning                                                             |
|                                   |                                                                                       |

# Ø Obs

Om du använder data på ett SIM-kort och ringer eller tar emot ett textmeddelande på andra SIM-kort, avbryts det första SIM-kortets dataanslutning tillfälligt.

# Vanliga frågor och felsökning

I det här avsnittet finns en förteckning av vanliga frågor som kan uppkomma när du använder din telefon, och svar och lösningar på dessa frågor.

# Ljud

| Fråga                                   | Förslag                                                                                                    |
|-----------------------------------------|----------------------------------------------------------------------------------------------------|
| Varför hörs inget ljud<br>från enheten? | När headsetet är anslutet till enheten är<br>högtalaren avstängd, detta sker automatiskt.<br>Koppla från headsetet.<br>Kontrollera att volymen inte är ställd på tyst.<br>Kontrollera att volymen inte är inställd på den<br>lägsta nivån. |

# Multimediefiler

| Fråga                                                | Förslag                                                                              |
|------------------------------------------------------|--------------------------------------------------------------------------------------|
| Varför kan jag inte<br>visa bildfiler?               | Du kanske försöker se en bild utan stöd. Se Anslutbarhet på sidan 63.                |
| Varför kan jag inte<br>visa videofiler?              | Du kanske försöker att visa en video som inte stöds. Se Anslutbarhet på sidan 63.    |
| Varför kan jag inte<br>spela upp mina<br>musikfiler? | Du kanske försöker att spela upp en fil som inte stöds. Se Anslutbarhet på sidan 63. |

# **Google Play Store**

| Fråga                       | Förslag                                                                                                    |
|-----------------------------|----------------------------------------------------------------------------------------------------|
|                             | <ol> <li>Kontrollera först att du har en Wi-Fi eller<br/>dataanslutning (vissa Wi-Fi "surfpunkter"<br/>kräver att du loggar in innan du öppnar<br/>internet) och försök sen igen.</li> </ol>         |
| ansluta till Play<br>Store? | <ol> <li>Om du fortfarande inte kan ansluta, försök<br/>att justera datum/tidsinställningar. Öppna<br/>Inställningar &gt; Datum &amp; tid och inaktivera<br/>Automatiskt datum &amp; tid.</li> </ol> |
|                             | <ol> <li>Manuellt justera tiden och försök därefter att<br/>återansluta till Play Store.</li> </ol>                                                                                                  |

# Systeminformation och prestanda

| Fråga                                   | Förslag                                                         |
|-----------------------------------------|-----------------------------------------------------------------|
| Hur kontrollerar jag                    | Klicka på Inställningar > Om telefon för att                    |
| vilken version av                       | kolla operativsystemets version                                 |
| operativsystemet som används i enheten? | (byggnummer) och annan information om hårdvara och programvara. |

### Power

| Fråga                                 | Förslag                                                                                           |
|---------------------------------------|---------------------------------------------------------------------------------------------------|
| Jag kan inte att sätta<br>på enheten. | Batteriet kan vara urladdat. Ladda om enheten. Se Ladda batteriet på sidan 7 för mer information. |

## RAM / ROM

| Fråga                                                    | Förslag                                                             |
|----------------------------------------------------------|---------------------------------------------------------------------|
| Hur kontrollerar jag<br>minnesstatus för<br>RAM och ROM? | För att kolla ROM-status, klicka på<br>Inställningar > Minne & USB. |

# Internlagring

| Fråga                                                                       | Förslag                                                                                       |
|-----------------------------------------------------------------------------|-----------------------------------------------------------------------------------------------|
| Min enhets<br>tillgängliga interna<br>minne är fullt eller<br>nästan fullt. | Avinstallera program för att öka tillgängligt minne. Se Avinstallera ett program på sidan 51. |

# Säkerhet

| Fråga                                    | Förslag                                                                                                    |
|------------------------------------------|----------------------------------------------------------------------------------------------------|
| Jag har glömt mitt<br>grafiska lösenord. | Efter ett antal felinmatningar ges du<br>alternativet att återställa det grafiska<br>lösenordet. Tryck på <b>Glömt mönster?</b> och<br>ange användarnamn och lösenord till ditt<br>Google-konto.<br>Du måste ha ett aktivt Google-konto på din<br>telefon.<br>Alternativ, du återställer din telefon till<br>fabriksinställningar. Se Återställer till<br>fabriksinställningar på sidan 51. |

# Temperatur

| Fråga                                                              | Förslag                                                                                                    |
|--------------------------------------------------------------------|----------------------------------------------------------------------------------------------------|
| Telefonen värms upp<br>när du laddar eller<br>ringer långa samtal. | Det är helt normalt att telefonen blir varm när<br>den laddas. När laddningen är färdig återfår<br>den sin normala temperatur.<br>Det är också helt normalt att telefonen blir<br>varm vid lång användning, t.ex. när du tittar på<br>en video eller talar länge i telefon. |

# Andra källor till hjälp

| För information om            | Se                   |
|-------------------------------|----------------------|
| Uppdaterad information om din | www.acer.com         |
| leleion                       | mobile.acer.com      |
| Servicefrågor                 | www.acer.com/support |

# VARNINGAR OCH SÄKERHETSÅTGÄRDER

- Använd inte denna produkt nära vatten.
- Placera inte denna produkt på en instabil vagn, ställ, eller bord. Produkten kan falla med allvarliga skador som följd.
- För att produkten ska fungera ordentligt och inte överhettas har den försetts med ventilationsöppningar. Dessa öppningar får ej blockeras eller täckas över. Öppningarna får inte blockeras genom att ställa enheten på en säng, soffa, matta, eller annat liknande underlag. Denna produkt får inte placeras nära eller över ett värmeelement eller värmeregistrerare, eller i en inbyggd installation om det inte finns ordentlig ventilation.
- Tryck aldrig in föremål av någon form in i produkten genom öppningarna eftersom de kan komma i kontakt med farliga strömförande punkter eller orsaka kortslutning hos vissa delar vilket kan resultera i brand eller elchock. Spill aldrig ut någon form av vätska över produkten.
- Placera inte produkten på ett vibrerande underlag för att undvika skador på invändiga komponenter och förhindra batteriläckage.
- Använd den aldrig när du idrottar, tränar eller i andra vibrerande miljöer eftersom det kan medföra kortslutning eller skada, samt risk för explosion från batteriet.

#### Skydda din hörsel

Följ instruktionerna nedan för att skydda din hörsel.

- Höj volymen gradvis tills du hör klart och bekvämt.
- · Öka inte volymen efter det att dina öron har anpassat sig.
- Lyssna inte på musik med för hög volym under längre perioder.
- Öka inte volymen för att utestänga ljud i omgivningen.
- Sänk volymen om du inte hör människor som talar nära dig.

#### Ytterligare säkerhetsinformation

Enheten och dess tillbehör kan innehålla smådelar. Förvara dem utom räckhåll för små barn.

### Driftmiljö

### Viktigt

Av säkerhetsskäl bör du stänga av all utrustning för trådlös och radiokommunikation när du använder din telefon i följande situationer. Några exempel på sådan utrustning är: Trådlöst nätverk (WLAN), Bluetooth och/eller mobil.

Kom ihåg att följa alla de särskilda bestämmelser som gäller i varje geografiskt område, och stäng alltid av enheten där användning är förbjuden eller kan medföra störningar eller fara. Använd bara enheten i normala driftpositioner. Anslutningen till nätverket måste vara av hög kvalitet för att överföringen av datafiler eller meddelanden ska lyckas. I vissa fall kan överföringen av datafiler eller meddelanden fördröjas till dess att anslutningen är tillräckligt stark. Var noga med att observera ovannämnda säkerhetsavstånd tills överföringen är klar. Vissa delar av datorn är magnetiska. Föremål av metall kan dras till datorn och personer med hörapparat bör inte hålla datorn nära örat när hörapparaten är isatt. Placera inte kreditkort eller andra magnetiska lagringsmedier nära enheten eftersom informationen på dem kan raderas.

# Medicinsk utrustning

Drift av all utrustning för radiokommunikation, inklusive trådlösa telefoner, kan störa funktionen hos otillräckligt skyddad medicinsk utrustning. Rådfråga en läkare eller den medicinska apparatens tillverkare för att ta reda på om apparaten är tillräckligt skyddad från extern RF-energi eller om du har andra frågor. Stäng av enheten när du befinner dig på vårdinrättningar med skyltar som uppmanar om detta. På sjukhus och andra vårdinrättningar kan det finnas utrustning som är känslig för externa RF-överföringar.

**Pacemaker.** Pacemakertillverkare rekommenderar ett minsta säkerhetsavstånd på 15,3 centimeter mellan apparater för trådlös överföring och en pacemaker för att motverka risken för störningar av pacemakern. Dessa rekommendationer stöds av oberoende forskning och stämmer med rekommendationerna från organisationen Wireless Technology Research. Personer med pacemaker bör tänka på följande:

- Håll alltid enheten på minst 15,3 centimeters avstånd från pacemakern.
- Bär inte enheten i närheten av pacemakern när enheten är på. Om du misstänker störningar ska du stänga av enheten och flytta den.

**Hörapparater.** Vissa digitala trådlösa enheter kan förorsaka störningar i vissa hörapparater. Kontakta din tjänsteleverantör om störningar uppstår.

### Fordon

RF-signaler kan påverka felaktigt installerade eller otillfredsställande avskärmade elektroniska system i motorfordon som t.ex. elektroniska bränsleinsprutningssystem, elektroniska antisladdsystem (låsningsfria bromsar), elektroniska farthållare och luftkuddar. Kontakta fordonets/ tilläggsutrustningens tillverkare eller en återförsäljare för mer information. Endast behörig personal får utföra service på enheten eller montera den i en bil. Felaktig montering eller service kan vara farligt och upphäva eventuella garantier som enheten täcks av. Kontrollera regelbundet att all trådlös utrustning i fordonet är korrekt monterad och fungerar. Förvara och bär inte antändliga vätskor, gaser eller explosiva material i samma utrymme som enheten, dess delar eller tillbehör. Den som använder ett fordon med krockkuddar bör komma ihåg att krockkuddarna blåses upp hastigt och med stor kraft. Placera inga föremål, inklusive installerad eller bärbar trådlös utrustning i området ovanför krockkudden eller i krockkuddens utlösningszon. Felaktigt installerad trådlös utrustning i fordonet när krockkudden löser ut kan förorsaka allvarliga skador. Det är förbjudet att använda enheten under flygningar. Stäng av enheten innan du går ombord på ett flygplan. Att använda trådlös kommunikationsutrustning vid flygningar kan innebära fara för flygplanets styrsystem, störa nätverket för trådlös telefoni och utgöra ett lagbrott.

## Potentiellt explosiva miljöer

Stäng av enheten i områden med potentiellt explosiv miljö och följ alla skyltar och instruktioner. Potentiellt explosiva miljöer omfattar områden där du i normalfall får en uppmaning om att stänga av bilmotorn. Gnistor i sådana områden kan orsaka explosion eller brand, vilket kan resultera i kroppsskador och till och med dödsfall.

Stäng av den bärbara datorn i närheten av bensinpumpar på angående bensinstationer. Föli restriktioner användning av radioutrustning i bränsledepåer, förvarings- och distributionsområden, kemiska anläggningar eller där sprängningsarbeten pågår. Områden med potentiellt explosiva miliöer är ofta men inte alltid markerade. Det kan röra sig om under däck på båtar, anläggningar för transport eller kemikalier. fordon som använder kondenserad förvaring av petroleumgas (t.ex. propan eller butan) och områden där luften innehåller kemikalier eller partiklar som fibrer, damm eller metallpulver.

Följ alla restriktioner. Använd inte enheten när sprängning pågår.

# Nödsamtal

# Viktigt

Trådlösa telefoner, inklusive denna enhet, använder radiosignaler, trådlösa nätverk, markbundna nätverk och användarprogrammerade funktioner. På grund av detta, kan inte anslutning under alla förhållanden garanteras. Lita aldrig enbart till en mobiltelefon för viktiga samtal, som medicinska akutfall.

Om vissa funktioner används är det möjligt att du måste stänga av dem innan du kan ringa nödsamtal. Sök svar i denna manual eller rådfråga din leverantör för ytterligare information.

När du ringer ett nödsamtal, lämna all nödvändig information så korrekt som möjligt. Din trådlösa enhet kan vara det enda kommunikationsmedlet på olycksplatsen. Avsluta inte samtalet förrän du blir ombedd att göra det.

# Sköta om din telefon

- SE TILL att du inte repar skärmen på din telefon. Håll skärmen ren. När du använder din telefon, använd ditt finger eller nagel. Använd aldrig en penna eller blyerts eller andra vassa föremål på skärmens yta.
- 2. Utsätt **INTE** din telefon för regn eller fukt. Låt inte vatten komma in i kretsen. Generellt behandla din telefon som du skulle annan liten elektronisk enhet.

- 3. **VAR** försiktig att inte tappa din telefon eller utsätta den för kraftiga stötar. Lägg inte din telefon i bakfickan.
- 4. Utsätt **INTE** din telefon för extrema temperaturer. Till exempel, lämna inte din telefon på instrumentbrädan i en bil en varm dag eller vid temperaturer under fryspunkten. Håll den dessutom på avstånd från värmeelement och andra värmekällor.
- 5. Använd eller förvara **INTE** din telefon på en plats som är dammig, fuktig eller våt.
- 6. **ANVÄND** en mjuk, fuktig trasa för att rengöra din telefon. Om ytan på skärmen blir smutsig, rengör den med en mjuk trasa fuktad med utspätt fönsterputsmedel.
- 7. Tryck **INTE** ner på skärmen med våld, då det kan orsaka sprickor på skärmen.

# **SPECIFIKATIONER**

Obs

Specifikationer kan variera beroende på område och konfiguration.

### Prestanda

- Fyrkärnig processor (MT6735 1,3 GHz)
- Systemminne:
  - 2 eller 3 GB RAM
  - 16 eller 32 GB ROM
- Operativsystem Android

# Skärm

- 5,5" IPS LCD, kapacitiv pekskärm
- 720 x 1280 HD upplösning

# Mått

| Höjd     | 154,3 mm             |
|----------|----------------------|
| Bredd    | 77,4 mm              |
| Tjocklek | 9,75 mm              |
| Vikt     | <175 g (med batteri) |

# Anslutbarhet

**Obs** Frekvenser och band med stöd varierar beroende på modell.

- Bluetooth 4.0 + LE
- IEEE 802.11b/g/n
- 4G LTE
  - EU och Asien-modeller: 2100 (Band 1) / 1900 (Band 2) / 1800 (Band 3) / 2600 (Band 7) / 800 (Band 20) / 850 (Band 5)

- PA-modeller: 1900 (Band 2) / AWS (Band 4) / 850 (Band 5) / 2600 (Band 7) / 700 (Band 12) / 700 MHz (Band 17 / Band 28)
- HSPA+/WCDMA:
  - EU och Asien-modeller: 850 (Band 5) / 1900 (Band 2) / 900 (Band 8) / 2100 (Band 1)
  - PA-modeller: 850 (Band 5) / 1900 (Band 2) / 1700 (Band 4) / 2100 (Band 1)
- GSM/GPRS/EDGE:
  - 1900 MHz; 1800 MHz; 900 MHz; 850 MHz
- LTE FDD/TDD R9 Cat4 150/50 Mbps
- HSDPA upp till 42 Mbps, HSUPA upp till 11 Mbps
- GPRS Klass 12 / EDGE Klass 12
- GPS, med aGPS stöd och SUPL

# Expansion

- microSD-minneskortplats (upp till 32 GB; SDHC 2.0 kompatibel)
- Micro USB-kontakt

### Kamera

- 13 MP bakre kamera
  - · Laserautofokus med PDAF
  - LED-blixt
- 5 MP främre kamera
  - Fast fokus

## Ström

- Adapter
  - AC-ingång: 100 till 240 V, 50 eller 60 Hz
  - DC-utgång: 15 W
  - Micro USB-kontakt
- 5000 mAh nominellt graderat Lithiumbatteri (ej utbytbart)

#### Obs

N

Batteridriftens längd beror på strömförbrukningen som baseras på systemets resursanvändning. Till exempel, att ständigt använda bakgrundsbelysningen eller använda program med hög strömförbrukning förkortar batteriets livslängd mellan laddningarna.

### Multimedia

Format som stöds:

| Тур              | Format                                                  |
|------------------|---------------------------------------------------------|
| Bild             | JPEG, GIF, PNG, BMP                                     |
| Ljuduppspelning  | MP3, AMR, AAC LC, AAC+, eAAC+, Vorbis, FLAC, MIDI, WAVE |
| Rington          | MP3, AMR, AAC LC, AAC+, eAAC+, Vorbis, FLAC, MIDI, WAVE |
| Videoinspelning  | H.263, H.264, MPEG4                                     |
| Videouppspelning | H.263, H.264, MPEG4, VP8                                |

# LICENSAVTAL FÖR SLUTANVÄNDARE

VIKTIGT – LÄS NOGA: DETTA LICENSAVTAL FÖR SLUTANVÄNDARE ("AVTALET") ÄR ETT JURIDISKT AVTAL MELLAN DIG (ANTINGEN EN PRIVATPERSON ELLER JURIDISK PERSON) OCH ACER INC. INKLUSIVE DOTTERBOLAG ("ACER") RÖRANDE PROGRAMVARAN (OAVSETT OM DENNA TILLHANDAHÅLLS AV ACER ELLER AV ACERS LICENSGIVARE ELLER LEVERANTÖRER) SOM FÖLJER MED DETTA AVTAL, INKLUSIVE EVENTUELL FÖRKNIPPAD MEDIA, TRYCKSAKER OCH RELATERADE ANVÄNDARDOKUMENTATION I ELEKTRONISK FORM SOM KAN VARA FÖRSEDD MED MÄRKET "ACER" ("PROGRAMVARAN"). AVTAL SOM GÄLLER NÅGON ANNAN PRODUKT ELLER NÅGOT ANNAT ÄMNE ÄR INTE AVSIKTLIGA OCH SKALL INTE ANSES SOM UNDERFÖRSTÅDDA. GENOM ATT INSTALLERA DEN MEDFÖLJANDE PROGRAMVARAN ELLER NÅGON DEL AV DENNA SAMTYCKER DU TILL ATT BINDAS AV VILLKOREN I DET HÄR AVTALET. OM DU INTE SAMTYCKER TILL SAMTLIGA VILLKOR I AVTALET SKALL DU INTE FORTSÄTTA MED INSTALLATIONEN OCH OMEDELBART RADERA ALLA INSTALLERADE FILER, I FÖREKOMMANDE FALL, FRÅN DEN MEDFÖLJANDE PROGRAMVARAN FRÅN DIN TELEFON.

OM DU INTE HAR KOPIA AV DEN TILLÄMPLIGA PROGRAMVARAN MED GILTIG LICENS ÄR DU INTE BEHÖRIG ATT INSTALLERA, KOPIERA ELLER PÅ ANNAT SÄTT ANVÄNDA PROGRAMVARAN OCH HAR INGA RÄTTIGHETER ENLIGT DET HÄR AVTALET.

Programvaran skyddas av amerikanska (USA) och internationella lagar och konventioner om upphovsrätt samt av andra immaterialrättsliga lagar och fördrag. Programvaran licensieras, den säljs inte.

#### LICENS

Acer beviljar dig följande icke-exklusiva och icke-överlåtbara rättigheter avseende Programvaran. Enligt det här Avtalet får du:

- 1. Installera och använda Programvaran på en enda angiven telefon. En separat licens krävs för varje telefon som Programvaran ska användas i
- 2. Göra en kopia av Programvaran, dock endast för säkerhetskopiering eller arkivering
- 3. Göra en fysisk kopia av eventuella elektroniska dokument som ingår i Programvaran, förutsatt att du har mottagit dokumenten i elektronisk form.

#### BEGRÄNSNINGAR

Du får INTE:

- 1. Använda eller kopiera Programvaran, förutom så som anges i det här Avtalet
- 2. Hyra eller leasa ut Programvaran till tredje man
- 3. Modifiera, anpassa eller översätta Programvaran, varken helt eller delvis
- 4. Dekonstruera, dekompilera eller disassemblera Programvaran eller skapa härledda verk baserade på Programvaran,
- 5. Sammanfoga Programvaran med något annat program eller modifiera Programvaran, förutom för eget bruk, och
- 6. Underlicensiera eller på annat sätt tillgängliggöra Programvaran för tredje man. Efter föregående skriftligt meddelande till Acer får du dock överföra Programvaran i sin helhet till en tredje man så länge som du inte bevarar några kopior av Programvaran och denna tredje man samtycker till villkoren i det här Avtalet.
- 7. Överföra dina rättigheter enligt det här Avtalet till någon tredje man.

8. Exportera Programvaran i strid med tillämpliga exportlagar och förordningar eller (i) sälja, exportera, återexportera, överföra, avleda, avslöja tekniska uppgifter eller avyttra någon Programvara till en förbjuden fysisk eller juridisk person eller destination, inklusive, utan begränsning, Kuba, Iran, Nordkorea, Sudan och Syrien eller (ii) använda någon programvara för ett ändamål som är förbjudet enligt USA:s lagar eller förordningar.

#### SUPPORTTJÄNSTER

Acer är inte skyldigt att tillhandahålla teknisk eller annan support för Programvaran.

#### ACER LIVE UPDATE

Viss programvara innehåller element som gör det möjligt att använda tjänsten Acer Live Update, som kan användas för att automatiskt ladda ned och installera uppdateringar till denna telefon. Genom att installera programvaran samtycker och godkänner du att Acer (eller dess licensgivare) automatiskt kan kontrollera versionen av sådan programvara som du använder i din telefon, och kan göra uppgraderingar av programvaran som kanske laddas ned automatiskt till din telefon.

#### ÄGANDE OCH UPPHOVSRÄTT

Anspråk, äganderätt och immateriella rättigheter på och till programvaran och alla kopior av denna förblir Acers, eller Acers licensgivare eller leverantörer (i tillämpliga fall). Du har inte eller skall inte få något ägarintresse i Programvaran (inklusive modifieringar eller kopior som görs av dig eller för din räkning), inte heller några förknippade immateriella rättigheter. Anspråk på och förknippade rättigheter till innehållet som du kommer åt genom Programvaran tillhör tillämplig innehållsägare och kan vara skyddat enligt tillämplig lag. Denna licens ger dig inga rättigheter till sådant innehåll. Härmed samtycker du till att

- 1. Inte avlägsna några anslag om upphovsrätt eller äganderätt från Programvaran
- 2. Återskapa alla sådana anslag på eventuella tillåtna kopior som du gör, och
- 3. Att göra ditt bästa för att förhindra obehörig kopiering av Programvaran.

#### VARUMÄRKEN

Det här Avtalet ger dig inga rättigheter i samband med något varumärke eller servicemärke som tillhör Acer eller Acers licensgivare eller leverantörer.

#### FRISKRIVNING FRÅN GARANTIANSVAR

SÅ LÅNGT SOM GÄLLANDE LAG TILLÅTER, TILLHANDAHÅLLER ACER, DESS LEVERANTÖRER OCH LICENSGIVARE PROGRAMVARAN "I BEFINTLIGT SKICK" OCH MED ALLA FEL, OCH FRISKRIVER SIG HÄRMED FRÅN ALLA ANDRA GARANTIER OCH VILLKOR, UTTRYCKLIGA, UNDERFÖRSTÅDDA ELLER LAGSTADGADE, INKLUSIVE MEN INTE BEGRÄNSAT TILL, UNDERFÖRSTÅDDA GARANTIER, PLIKTER ELLER VILLKOR GÄLLANDE SÄLJBARHET, LÄMPLIGHET FÖR ETT VISST ÄNDAMÅL, PRECISA, KORREKTA ELLER FULLSTÄNDIGA SVAR, RESULTAT ELLER FACKMANNAMÄSSIGT UTFÖRANDE, FRÅNVARO AV VIRUS, FRÅNVARO AV FÖRSUMLIGHET; SAMTLIGA MED AVSEENDE PÅ PROGRAMVARAN OCH TILLHANDAHÅLLANDET AV, ELLER UNDERLÅTANDE ATT TILLHANDAHÅLLA, SUPPORTTJÄNSTER. DESSUTOM GES INGA GARANTIER ELLER VILLKOR AVSEENDE ÄGANDERÄTT, BESITTNINGSRÄTT, ÖVERENSSTÄMMELSE MED BESKRIVNING ELLER ICKE-INTRÅNG GÄLLANDE PROGRAMVARAN.

BEGRÄNSNING AV SKADESTÅND FÖR TILLFÄLLIGA SKADOR, FÖLJDSKADOR OCH VISSA ANDRA SKADOR

I DEN UTSTRÄCKNING SOM MEDGES AV GÄLLANDE LAG SKALL ACER, ACERS LEVERANTÖRER ELLER ACERS LICENSGIVARE UNDER INGA OMSTÄNDIGHETER VARA SKYLDIGA ATT BETALA SKADESTÅND, OAVSETT OM DET SKER FÖR SÄRSKILDA SKADOR, OAVSIKTLIGA ELLER INDIREKTA SKADOR, I AVSKRÄCKANDE SYFTE, FÖR FÖLJDSKADOR (INKLUSIVE, MEN INTE BEGRÄNSAT TILL SKADESTÅND FÖR UTEBLIVEN VINST. FÖRLUST AV KONFIDENTIELL ELLER ANNAN INFORMATION. DRIFTSAVBROTT. PERSONSKADA, FÖRLUST AV PRIVATLIV, UNDERLÅTANDE ATT UPPFYLLA NÅGON PLIKT. INKLUSIVE I GOD TRO ELLER RIMLIG AKTSAMHET, FÖR FÖRSUMLIGHET ELLER FÖR NÅGON EKONOMISK ELLER ANNAN FÖRLUST OAVSETT SLAG) SOM UPPSTÅR PÅ GRUND AV. ELLER PÅ NÅGOT SÄTT ÄR FÖRKNIPPAD MED ANVÄNDNING ELLER OFÖRMÅGA ATT ANVÄNDA PROGRAMVARAN, TILLHANDAHÅLLANDE ELLER UNDERLÅTANDE ATT TILLHANDAHÅLLA SUPPORTTJÄNSTER ELLER ANNORLEDES ENLIGT ELLER I SAMBAND MED NÅGOT VILLKOR I DET HÄR AVTALET. INTE ENS I HÄNDELSE AV FEL, KONTRAKTSGRUNDANDE RÄTT (INKLUSIVE FÖRSUMLIGHET), STRIKT ANSVAR. AVTALSBROTT ELLER GARANTIBROTT FRÅN ACERS. DESS LEVERANTÖRERS ELLER LICENSGIVARES SIDA, OCH ÄVEN OM ACER OCH DESS LEVERANTÖRER OCH LICENSGIVARE HAR INFORMERATS OM RISKEN FÖR SÅDANA SKADOR

BEGRÄNSNING AV ANSVAR OCH VEDERLAG

OAKTAT EVENTUELL SKADA SOM DU ÅSAMKAS OCH ORSAKEN DÄRTILL (INKLUSIVE. UTAN BEGRÄNSNING, ALLA SKADOR SOM ANGES OVAN OCH ALLA DIREKTA ELLER ALLMÄNNA SKADOR) SKALL ACERS, DESS LEVERANTÖRERS OCH LICENSGIVARES TOTALA ANSVAR ENLIGT NÅGOT VILLKOR I DET HÄR AVTALET, OCH DIN ENDA KOMPENSATION FÖR SAMTLIGA OVAN ANFÖRDA PUNKTER, BEGRÄNSAS TILL DET SAMMANLAGDA BELOPP DU ERLAGT FÖR PROGRAMVARAN. OVANSTÅENDE BEGRÄNSNINGAR. UNDANTAG OCH FRISKRIVNINGAR (INKLUSIVE GARANTIFRISKRIVNINGEN OCH BEGRÄNSNING AV OAVSIKTLIGA SKADOR, FÖLJDSKADOR OCH VISSA ANDRA SKADOR ENLIGT OVAN) GÄLLER I DEN MÅN DET MEDGES AV TILLÄMPLIG LAG. ÄVEN OM NÅGOT RÄTTSMEDEL INTE UPPFYLLER SITT HUVUDSAKLIGA SYFTE, DOCK FÖRUTSATT ATT, EFTERSOM VISSA LÄNDER INTE TILLÅTER UNDANTAG ELLER BEGRÄNSNINGAR AV ANSVAR FÖR FÖLJDSKADOR ELLER OAVSIKTLIGA SKADOR. OVANSTÅENDE BEGRÄNSNING KANSKE INTE GÄLLER DIG.

#### UPPSÄGNING

Utan att andra rättigheter påverkas kan Acer utan förvarning och med omedelbar verkan säga upp det här Avtalet om du inte följer villkoren i det här Avtalet.

I så fall måste du:

- 1. Sluta att använda all Programvaran
- 2. Förstöra eller återsända originalet och alla kopior av Programvaran till Acer, och
- 3. Radera Programvaran från alla telefoner som den funnits på.

Alla friskrivningar från garantier och ansvarsbegränsningar som anges i det här Avtalet skall gälla trots uppsägning av Avtalet.

#### ALLMÄNT

Det här Avtalet utgör hela avtalet mellan dig och Acer avseende licensen för Programvaran och ersätter alla tidigare avtal, korrespondens, förslag och framställningar mellan parterna och har företräde framför eventuella motstridiga eller ytterligare villkor i offerter, ordrar, bekräftelser eller liknande korrespondens. Det här Avtalet får bara modifieras av ett skriftligt dokument som skrivits under av båda parterna. Om något villkor i det här Avtalet av en behörig domstol förklaras vara lagstridigt, skall detta villkor verkställas i den mån det är tillåtet, och de återstående villkoren i det här Avtalet fortsätta gälla med full verkställighet.

#### YTTERLIGARE VILLKOR GÄLLANDE PROGRAMVARA OCH TJÄNSTER FRÅN TREDJE MAN

Programvara som tillhandahålls enligt det här Avtalet av Acers licensgivare eller leverantörer ("Tredjepartsprogramvara") tillgängliggörs för dig enbart för personligt, icke-kommersiellt bruk. Du får inte använda Tredjepartsprogramvara på ett sätt som skulle kunna skada, stänga av,

överbelasta eller försämra tjänsterna som tillhandahålls av Acers licensgivare eller leverantörer enligt det här Avtalet ("Tredjepartstjänster"). Vidare får du inte använda Tredjepartsprogramvara på ett sätt som skulle kunna störa någon annan parts användning och åtnjutande av Tredjepartstjänster, eller tjänster och produkter från Acers licensgivares eller leverantörers tredjeparts licensgivare. Din användning av Tredjepartsprogramvara och Tredjepartstjänster är också föremål för ytterligare villkor och policyer som finns tillgängliga via vår globala webbplats.

#### Sekretesspolicy

Vid registreringen blir du ombedd att uppge viss information till Acer. Se Acers sekretesspolicy på **www.acer.com** eller den lokala Acer-webbplatsen.

#### VARUMÄRKESINFORMATION

#### DTS-HD Premium Sound

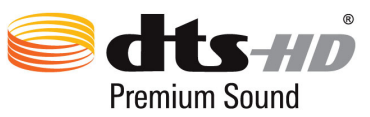

 För DTS-patent, se http://patents.dts.com. Tillverkad under licens från DTS Licensing Limited. DTS, DTS-HD, symbolen, DTS eller DTS-HD och symbolen är registrerade varumärken, och DTS-HD Premium Sound är ett varumärke som tillhör DTS, Inc. © DTS, Inc. Med ensamrätt.